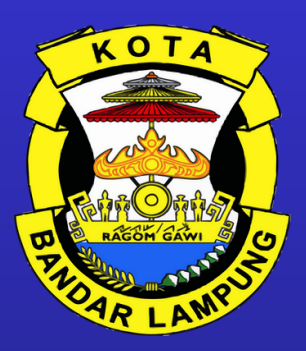

# PANDUAN SPMB 2025

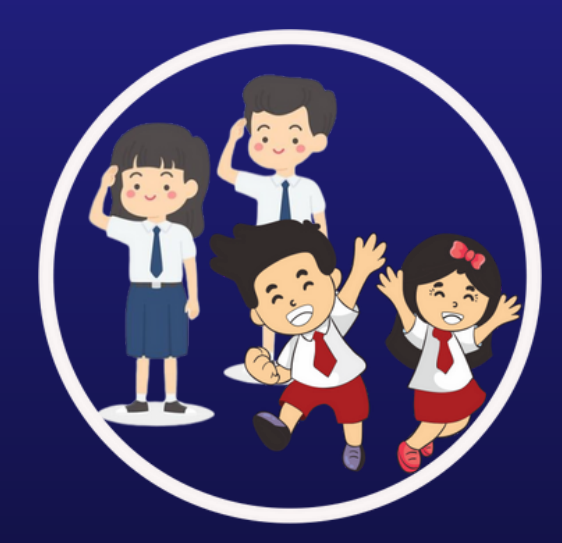

## PEMERINTAH KOTA BANDAR LAMPUNG DINAS PENDIDIKAN DAN KEBUDAYAAN

#### PANDUAN PENGGUNA SPMB TAHUN 2025

#### Buka Laman https://spmb.bandarlampungkota.go.id/

Baca dan pelajari terlebih dahulu terkait Syarat, Alur dan tata cara Pendaftaran

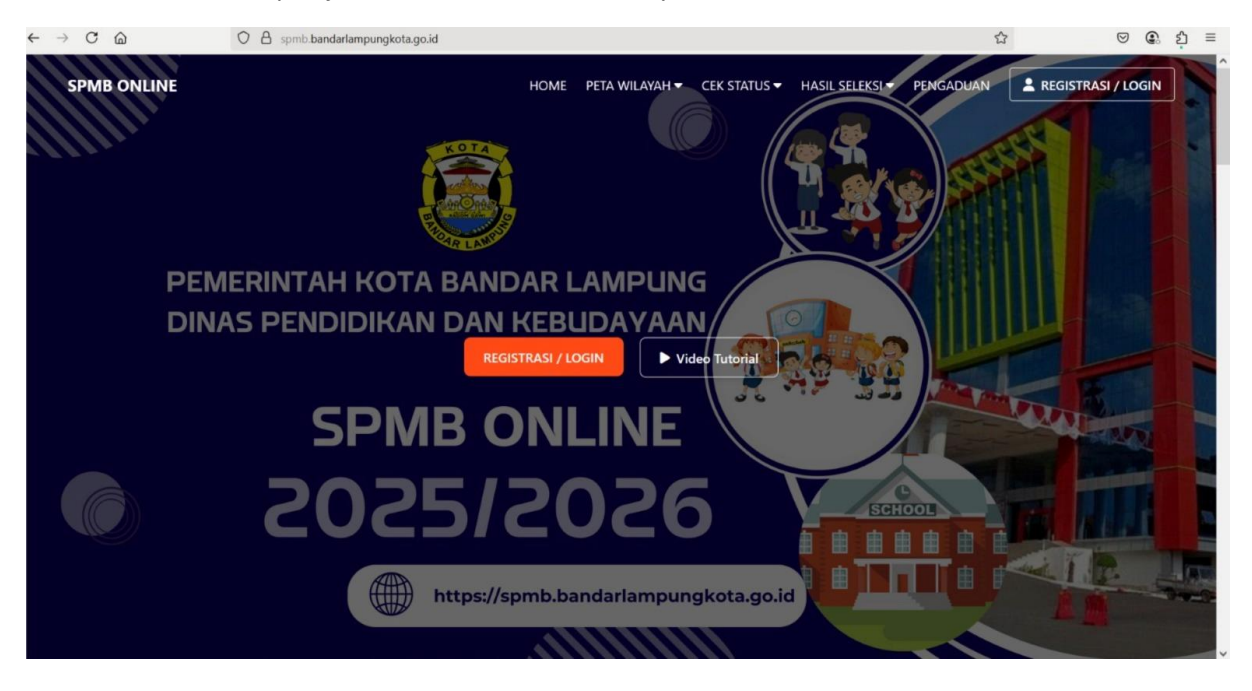

Scrol kebawah lihat informasi selanjutnya dan buka halaman profil sekolah

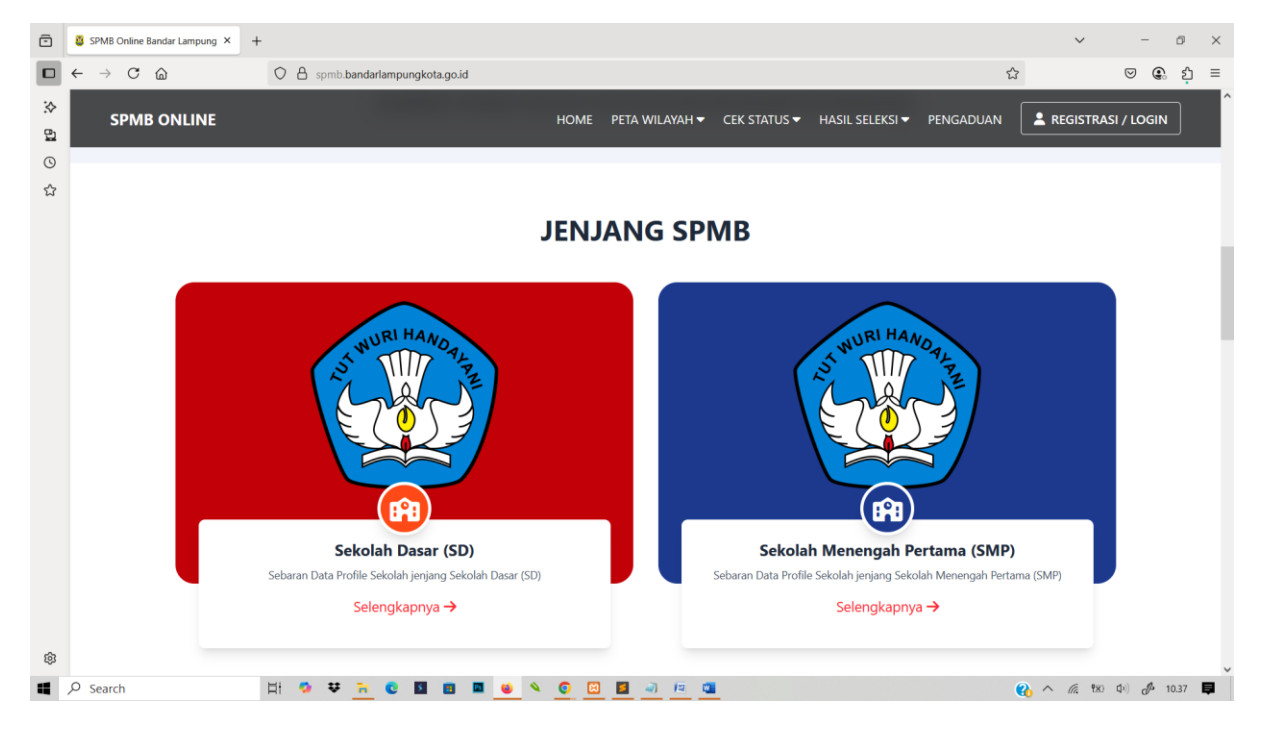

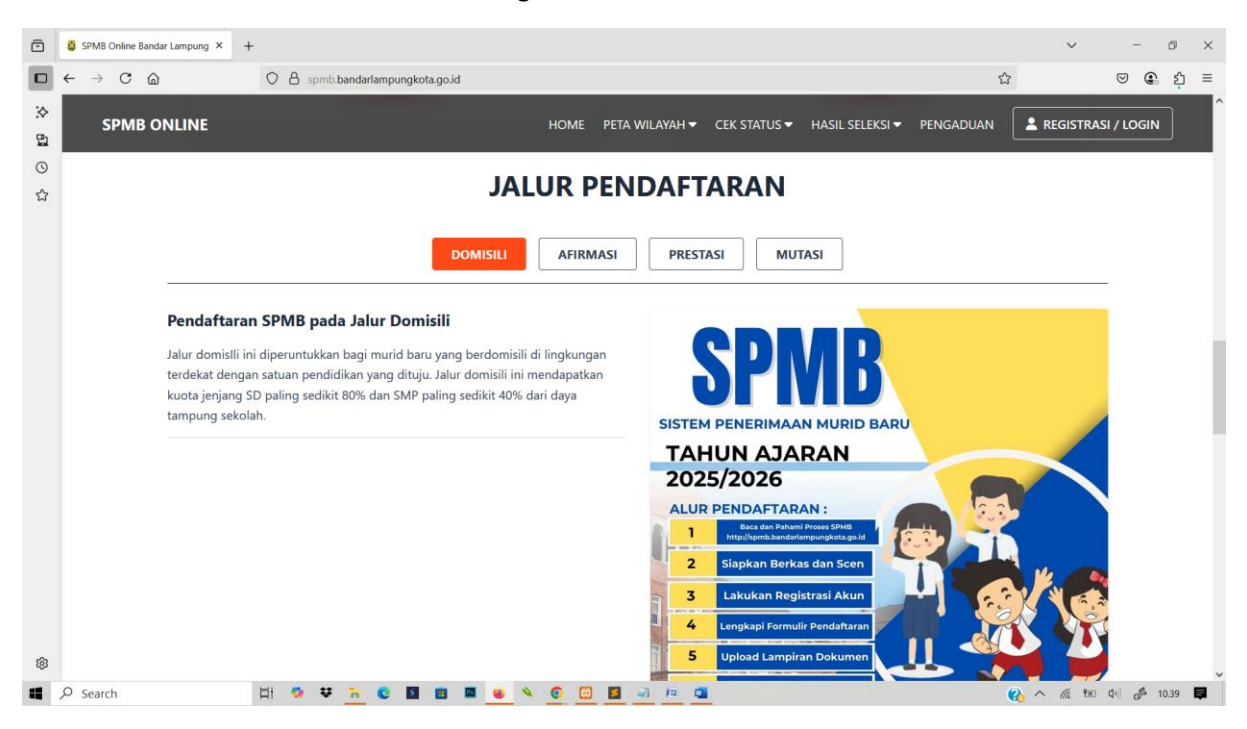

#### Scrol kebawah lagi lihat informasi Jalur Pendafatran

Informasi terkait SPMB buka dan pahami terkait semua informasi

| ē           | SPMB Online                | Bandar Lampung × | +                                                                                       |           |                     |                                            |                         |           | ~                 | -         | ø ×   |
|-------------|----------------------------|------------------|-----------------------------------------------------------------------------------------|-----------|---------------------|--------------------------------------------|-------------------------|-----------|-------------------|-----------|-------|
|             | $\leftarrow \rightarrow C$ | ۵                | O A spmb.bandarlampungkota.go.id                                                        |           |                     |                                            |                         | 5         | 7                 | . ⊜       | රු ≡  |
| :∻<br>611 © | SPM                        | B ONLINE         |                                                                                         | HOME      | PETA WILAYAH 🗸      | CEK STATUS 🗸                               | HASIL SELEKSI 🔻         | PENGADUAN |                   | i / Login | ]     |
| ជ           |                            |                  |                                                                                         |           |                     |                                            |                         |           |                   |           |       |
|             |                            |                  |                                                                                         | INFOR     | RMASI S             | РМВ                                        |                         |           |                   |           |       |
|             |                            | <b>#</b> ,       | <b>adwal Pendaftaran</b><br>Iformasi Terkait Jadwal Pendaftaran SPMB                    |           |                     | <b>Persyaratan</b><br>nformasi SPMB Persy  | raratan Pendaftaran     |           |                   |           |       |
|             |                            |                  | <b>Nur &amp; Tata Cara Pendaftaran</b><br>nformasi Terkait Alur & Tata Cara Pendaftaran |           | 1                   | <b>Jalur SPMB</b><br>Informasi Terkait Kel | terangan dari Jalur SPN | 18        |                   |           | ł     |
|             |                            | *                | luknis SPMB<br>nformasi Petunjuk Teknis SPMB                                            |           | *                   | <b>Panduan</b><br>Informasi Terkait Par    | nduan Pendaftaran SPN   | ИВ        |                   |           |       |
|             |                            |                  |                                                                                         |           |                     |                                            |                         |           |                   |           |       |
| ŵ           |                            |                  |                                                                                         |           |                     |                                            |                         |           |                   |           | ~     |
| -           | ♀ Search                   |                  | H 💁 🕈 <u>n</u> C 🖬 🖷 🖡                                                                  | a 💌 💉 🧕 🖾 | <b>I</b> a <b>i</b> |                                            |                         |           | 🚯 ^ <i>(i</i> . 🐄 | (↓)       | .40 📮 |

| SPMB                     | Online Bandar Lampung 🗙                                                                                                    | +                     |                                                                |                                                                                                    |                                                                                                    |                                                                                                    | ~ -                                            | 0  |
|--------------------------|----------------------------------------------------------------------------------------------------|-----------------------|----------------------------------------------------------------|----------------------------------------------------------------------------------------------------|----------------------------------------------------------------------------------------------------|----------------------------------------------------------------------------------------------------|------------------------------------------------|----|
| $\leftarrow \rightarrow$ | Câ                                                                                                    | O A spmb.bandarlan    | npungkota.g                                                    | o.id/sebaran-smp                                                                                                    |                                                                                                    | ☆                                                                                                    | ♥ €.                                           | ź. |
| 5                        | SPMB ONLINE                                                                                                    |                       |                                                                |                                                                                                    | HOME PETA WILAYAH - CEK STATUS -                                                                                                    | HASIL SELEKSI 🕶 PENGADUAN 🚺                                                                                        | REGISTRASI / LOGIN                             |    |
|                          | LL .                                                                                                    |                       |                                                                | Informa                                                                                                    | asi Sebaran Profil SI<br>Home / Sebaran SMP                                                                                                    |                                                                                                    |                                                |    |
|                          | Ø Tautan                                                                                                    |                       | Sebara                                                         | n Profil Sek                                                                                                    | colah SMP                                                                                                    |                                                                                                    |                                                |    |
|                          | Tautan     Jadwal SPMB                                                                                                    |                       | Sebara                                                         | n Profil Sek                                                                                                    | colah SMP                                                                                                    | Search                                                                                                    |                                                |    |
|                          | Tautan     Jadwal SPMB     Persyaratan     Informasi Jalur Penc     Alur & Teta Cara Pen                                                                                                    | laftaran<br>viaftaran | Sebara                                                         | n Profil Sek                                                                                                    | Kolah SMP                                                                                                    | Search:<br>Kecamatan                                                                                               | Detail                                         |    |
|                          | <ul> <li>Jadwal SPMB</li> <li>Jadwal SPMB</li> <li>Persyaratan</li> <li>Informasi Jalur Penc</li> <li>Alur &amp; Tata Cara Penc</li> </ul>                                                                                                    | laftaran<br>Idaftaran | Sebara<br>No                                                   | n Profil Sek                                                                                                    | Colah SMP Nama Sekolah SMP Negeri 1 BANDAR LAMPUNG                                                                                                    | Search:<br>Kecamatan<br>Kec. Enggal                                                                                | Detail                                         |    |
|                          | Ø       Tautan         > Jadwal SPMB         > Persyaratan         > Informasi Jalur Penc         > Alur & Tata Cara Per                                                                                                    | laftaran<br>ndaftaran | Sebara<br>No<br>1<br>2                                         | Profil Sek     NPSN     10807198     10807209                                                                        | Nama Sekolah           SMP NeGERI 1 BANDAR LAMPUNG           SMP NeGERI 2 BANDAR LAMPUNG                                                                                                    | Search:<br>Kecamatan<br>Kec. Enggal<br>Kec. Rajabasa                                                               | Detail<br>Q<br>Q                               |    |
|                          | Content of the second second sec | laftaran<br>ndaftaran | Sebara<br>No<br>1<br>2<br>3                                    | N Profil Sek                                                                                                    | Nama Sekolah           SMP Negeri 1 BANDAR LAMPUNG           SMP Negeri 2 BANDAR LAMPUNG           SMP Negeri 3 BANDAR LAMPUNG                                                                             | Search:<br>Kecamatan<br>Kec. Enggal<br>Kec. Rajabasa<br>Kec. Teluk Betung Selatan                                  | Detail<br>Q.<br>Q.<br>Q.                       |    |
|                          | Tautan     Jadwal SPMB     Persyaratan     Informasi Jalur Penc     Alur & Tata Cara Per                                                                                                    | laftaran<br>ndaftaran | Sebara<br>No<br>1<br>2<br>3<br>4                               | <ul> <li>Profil Sek</li> <li>NPSN</li> <li>10807198</li> <li>10807209</li> <li>10807186</li> <li>10807189</li> </ul> | Nama Sekolah           SMP Negeri 1 BANDAR LAMPUNG           SMP Negeri 2 BANDAR LAMPUNG           SMP Negeri 3 BANDAR LAMPUNG           SMP Negeri 4 BANDAR LAMPUNG                                       | Search:<br>Kecamatan<br>Kec. Enggal<br>Kec. Rajabasa<br>Kec. Teluk Betung Selatan<br>Kec. Enggal                   | Detail<br>Q<br>Q<br>Q<br>Q<br>Q                |    |
|                          | Tautan     Jadwal SPMB     Persyaratan     Informasi Jalur Penc     Alur & Tata Cara Per                                                                                                    | laftaran<br>ndaftaran | No           1           2           3           4           5 | N Profil Sek                                                                                                    | Nama Sekolah           SMP NEGERI 1 BANDAR LAMPUNG           SMP NEGERI 2 BANDAR LAMPUNG           SMP NEGERI 3 BANDAR LAMPUNG           SMP NEGERI 4 BANDAR LAMPUNG           SMP NEGERI 4 BANDAR LAMPUNG | Search:<br>Kecamatan<br>Kec. Enggal<br>Kec. Rajabasa<br>Kec. Teluk Betung Selatan<br>Kec. Enggal<br>Kec. Kedamaian | Detail<br>Q<br>Q<br>Q<br>Q<br>Q<br>Q<br>Q<br>Q |    |

Informasi Sebaran Profil Sekolah Buka Icom detail untuk melihat Data Profil per sekolah

#### Informasi Peta Wilayah SPMB Berdasarkan Jenjang Sekolah

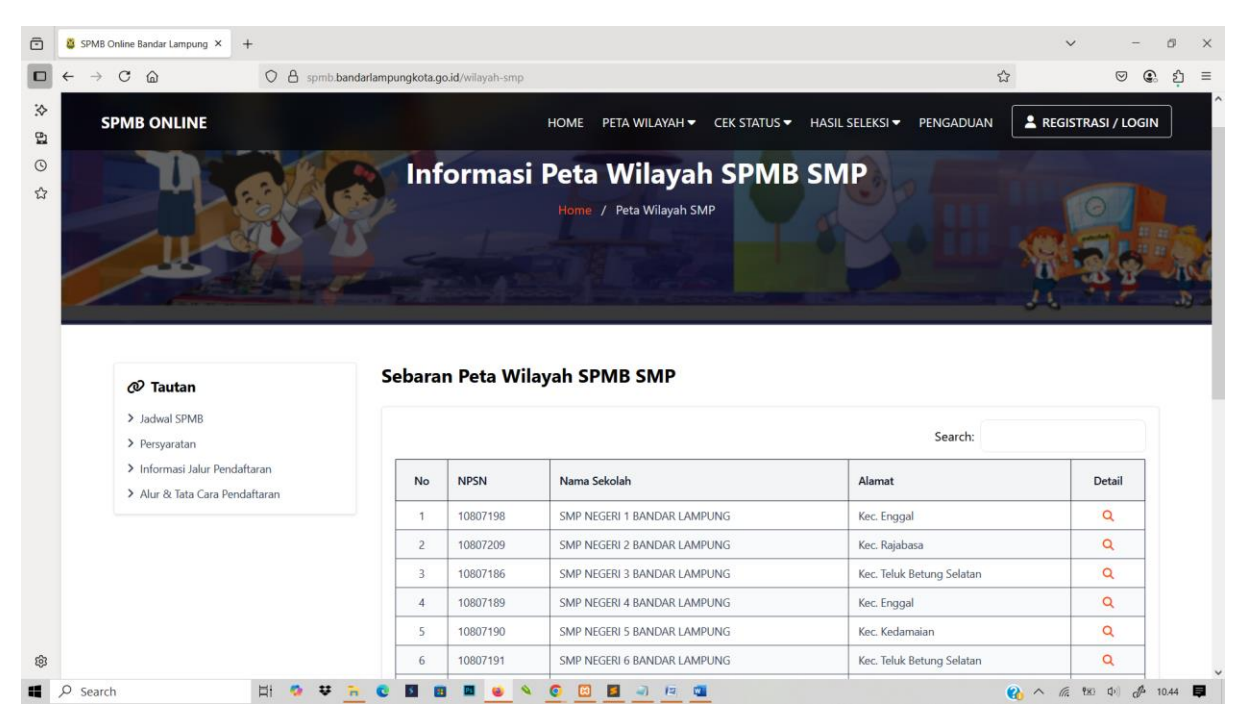

## Jika sudah memahami terkait alur dan prosedur silahkan klik tombol Regsitrasi/Login pada menu diatas

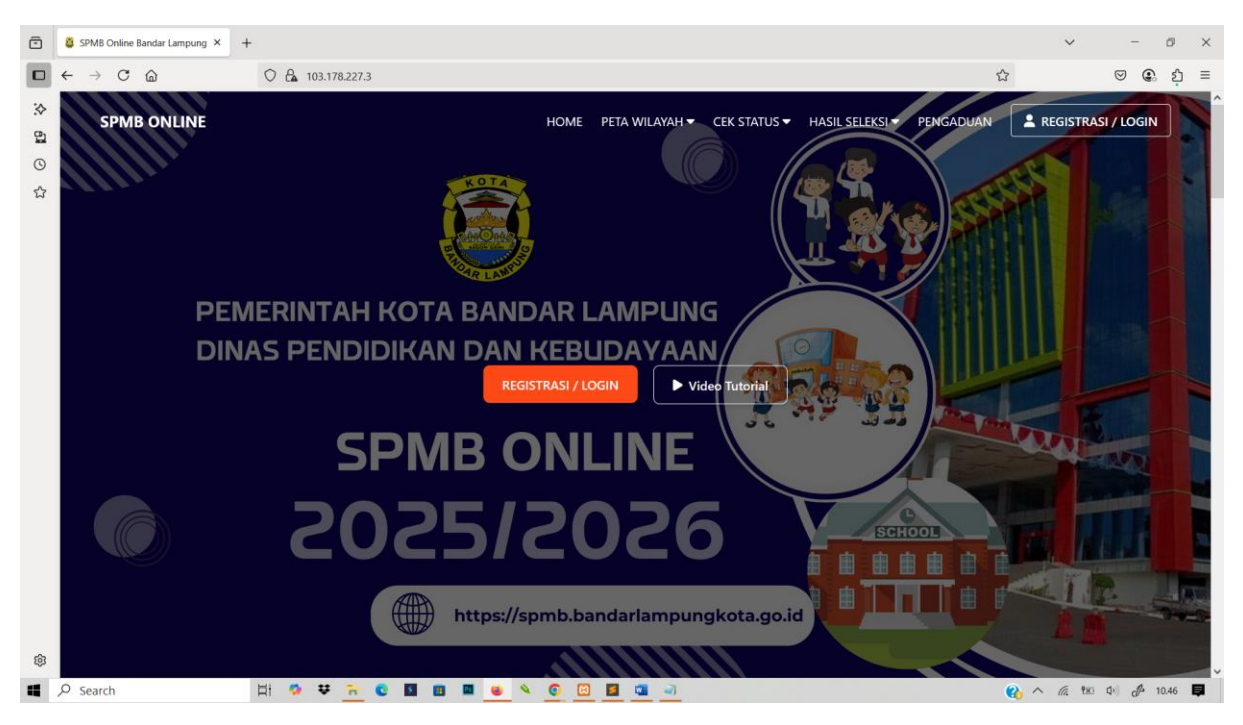

Inputkan Data NIK Sesuai data Dukcapil atau data Dapodik dan lanjutkan proses Registrasi, Apabila Data NIK Tidak ditemukan silahkan ajukan perbaikan data pada menu paling bawah

| Ō  | SPMB Online Bandar Lampung × + |                                                                       |              | ~     | -     | Ø    | × |
|----|--------------------------------|-----------------------------------------------------------------------|--------------|-------|-------|------|---|
|    |                                |                                                                       |              |       |       | ÷    |   |
| *  | ← Kembali ke halaman utama     |                                                                       |              |       |       |      |   |
| 63 |                                |                                                                       |              |       |       |      |   |
| 0  |                                |                                                                       |              |       |       |      |   |
|    |                                | REGISTRASI AKUN SI<br>NIK * (Pastikan NIK sesuai data Dapi<br>Email * | PMB<br>sdik) |       |       |      |   |
|    |                                | Password *                                                            | 0            |       |       |      |   |
|    |                                | Konfirmasi Password *                                                 | 0            |       |       |      |   |
|    |                                | REGISTRASI                                                            |              |       |       |      |   |
|    |                                | Atau sudah punya akun ? Login Disini                                  |              |       |       |      |   |
|    |                                | NIK tidak terdaftar ? Ajukan perbaikan data                           | Disini       |       |       |      |   |
| ¢3 |                                |                                                                       |              |       |       |      |   |
| -  | Q Search 🛛 🗄 🤷 👯 🐂 💽 🕅         |                                                                       |              | 6 983 | 0 1 1 | 0.49 | a |

#### Lengkapi formulir perbaikan NIK

| ē               | SPMB Online Bandar Lampung × + |                                                            | ~ - Ø ×                          |
|-----------------|--------------------------------|------------------------------------------------------------|----------------------------------|
|                 |                                |                                                            |                                  |
| 송<br>6 <b>1</b> | SPMB ONLINE                    | HOME PETA WILAYAH ♥ CEK STATUS ♥ HASIL SELEKSI ♥ PENGADUAN | REGISTRASI / LOGIN               |
| 0               | H G K G                        | Pengajuan Perbaikan Data Siswa                             |                                  |
| Σ               |                                | Same Taxe                                                  | A 2 .                            |
|                 |                                |                                                            |                                  |
|                 |                                | Halaman Riwayat Perbaikan 🤊                                |                                  |
|                 |                                | Jeniana"                                                   |                                  |
|                 |                                | Pilih •                                                    |                                  |
|                 |                                | NISN (sesuai di Ijazah / SKL)*                             |                                  |
|                 |                                | NIK (sesuai Dukcapil / Dapodik)*                           |                                  |
|                 |                                |                                                            |                                  |
| ŵ               |                                | Addi sekolari                                              |                                  |
| -               | 🔎 Search 🛛 🛱 🧐 😻 📻 🜑           |                                                            | 🚱 ^ 🥂 🕫 🕫 d <sup>a</sup> 10.54 📮 |

Setelah pengajuan lakukan pengecekan status pengajuan secara berkala pada menu cek Status Perbaikan NIK dan masukan Nomor Tiket, apabila sudah terverifikasi lakukan Registrasi Ulang

| Ō               | SPMB Online Bandar Lampung × + |                                                                                                    | ~ - Ø ×             |
|-----------------|--------------------------------|----------------------------------------------------------------------------------------------------|---------------------|
|                 |                                |                                                                                                    | 2011                |
| .☆ 6 <b>1</b> ( | SPMB ONLINE                    | HOME PETA WILAYAH                                                                                                    | REGISTRASI / LOGIN  |
| ۵<br>۲          |                                |                                                                                                    |                     |
|                 | Pe                             | ngajuan Perbaikan Data Siswa                                                                                                    | O A                 |
|                 |                                |                                                                                                    | <b>\$5.5</b>        |
|                 |                                |                                                                                                    |                     |
|                 |                                |                                                                                                    |                     |
|                 | ← Kembali k                    | e Form Perbaikan                                                                                                    |                     |
|                 | Riwayat<br>No Tiket :          | Perbaikan Data Siswa                                                                                                    |                     |
|                 |                                |                                                                                                    |                     |
|                 |                                |                                                                                                    |                     |
|                 | SPMB ONLINE                    | Dinas Pendidikan & Pengajaran - Kot                                                                                                    |                     |
| ¢3              | Phone : 0721 253752            | View larger map > Disdikbud                                                                                                    | ~                   |
|                 | Q. Search 🛛 🛱 🧐 🐺 🔁 🖬 🗃        | Solution     Solution     Solution | 🚱 ^ 🌾 🕸 🗘 🖨 10.56 📮 |

| Ō | SPMB Online Bandar Lampung X +   | ~        | -      | Ø    | × |
|---|----------------------------------|----------|--------|------|---|
|   |                                  |          |        |      |   |
| ≫ | ← Kembali ke halaman utama       |          |        |      | ^ |
| 2 |                                  |          |        |      |   |
| 0 |                                  |          |        |      |   |
| ☆ |                                  |          |        |      |   |
|   |                                  |          |        |      |   |
|   | LOGIN AKUN SPMB                  |          |        |      |   |
|   | Password *                       |          |        |      |   |
|   | LOGIN                            |          |        |      |   |
|   |                                  |          |        |      |   |
|   | Belum punya akun ? Daftar Disini |          |        |      |   |
|   |                                  |          |        |      |   |
| ¢ |                                  |          |        |      | ~ |
| - |                                  | 1. 180 Q | ) de 1 | 0.59 | 8 |

#### Klik Tombol login apabila berhasil Registrasi Masukan NIK dan Password

Apabila berhasil login akan diarahkan kehalaman Dashboard Pendaftar SPMB

| ō         | SPMB Online Bandar Lampung × +                                                                                                    |                                                              | ~ - Ø ×                                               |
|-----------|----------------------------------------------------------------------------------------------------|--------------------------------------------------------------|-------------------------------------------------------|
|           |                                                                                                    |                                                              |                                                       |
| * BI © 13 | SPMB ONLINE                                                                                                    | HOME DOWNLOAD<br>Dashboard Pendaftar SPMB<br>Selamat Datang, | PENDAFTARAN ► ➡ LOGOUT                                |
|           | Ø Jalur Pendaftaran (SMP)                                                                                                    | formasi Akun                                                 |                                                       |
|           | Silakan pilih jalur pendaftaran di bawah ini<br>untuk melanjutkan proses pendaftaran.                                                                                                    |                                                              |                                                       |
|           | > Mutasi                                                                                                    | Nama Lengkap :                                               |                                                       |
|           | > Domisili                                                                                                    | NIK :                                                        |                                                       |
|           | > Afirmasi atau Bina Lingkungan                                                                                                    | Email :                                                      |                                                       |
|           | <ul> <li>&gt; Prestasi Akademik</li> <li>&gt; Prestasi Non Akademik</li> </ul>                                                                                                    |                                                              |                                                       |
| ®         | O Tautan     Search     Search | <b>1 8 8 6 6 8 1 3</b>                                       | Q <sub>1</sub> ∧ <i>i</i> ≤ № 0  d <sup>4</sup> 11.01 |

#### PENDAFTARAN JALUR DOMISILI/MUTASI SD DAN SMP

Pilih Jalur Pendaftaran Jalur Domisili

Lengkapi Formulir Tahapan 1 pilih asal sekolah Dalam atau Luar Kota — Pilih nama Sekolah asal jenis lulusan dan tahun lulusan lalu klik simpan dan lanjut

| ē         | SPMB Online Bandar Lampung × +                                                        |                                  |                      |               |                     | ✓ - ∅ ×              |
|-----------|---------------------------------------------------------------------------------------|----------------------------------|----------------------|---------------|---------------------|----------------------|
|           |                                                                                       |                                  |                      |               |                     |                      |
| ₽<br>1000 | SPMB ONLINE                                                                           |                                  |                      | HOME          | DOWNLOAD 🔻 PENDAFTA | RAN ▼                |
| ੇ<br>ਨ    | Ø Jalur Pendaftaran (SMP)                                                             | Halaman Formulir Po              | endaftaran Jalur Do  | misili (SMP)  |                     |                      |
|           | Silakan pilih jalur pendaftaran di bawah ini<br>untuk melanjutkan proses pendaftaran. |                                  |                      |               | _                   |                      |
|           | > Prestasi Non Akademik                                                               | 0                                | 3                    | 4             | 5                   | 6                    |
|           | > Prestasi Akademik                                                                   | Verifikasi NISN Info F           | eserta Upload Berkas | Pilih Sekolah | Cek Ulang           | Cetak Pendaftaran    |
|           | Afirmasi atau Bina Lingkungan     Domisili                                            | Nomor Induk Siswa Nasional (NISt | 1) *                 |               |                     |                      |
|           | > Mutasi                                                                              | 0111210116                       |                      |               |                     |                      |
|           |                                                                                       | Sekolah Asal *                   |                      |               |                     |                      |
|           | @ Tautan                                                                              | Dalam Kota O Luar Kota           | 1                    |               |                     |                      |
|           | > Informasi Akun                                                                      | SDIKT LU LU UL JANNAH            |                      |               |                     | •                    |
|           | > Riwayat Pendaftaran                                                                 | Jenis Lulusan *                  |                      |               |                     |                      |
|           | Ubah Password                                                                         | Reguler                          |                      |               |                     | ~                    |
|           |                                                                                       | Tahun Lulus *                    |                      |               |                     |                      |
|           |                                                                                       | 2025                             |                      |               |                     | ~                    |
|           |                                                                                       |                                  |                      |               |                     |                      |
| ŝ         | 103.178.227.3/pendaftaran/domisili-smp                                                |                                  |                      |               | Simp                | an & Lanjutkan ->    |
| -         |                                                                                       | 0 🛛 🗰 🗖 🖌 🧿                      | 🔲 🧧 🖳 🥥              |               | e.                  | へ 仮 183 中) 🧬 11.57 📮 |

#### Lanjut ke Formulir tahap 2, lengkapi form Biodata siswa

| ē        | SPMB Online Bandar Lampung × +                                                        |                    |                  |                  |               |                  | v - 0              | ×   |
|----------|---------------------------------------------------------------------------------------|--------------------|------------------|------------------|---------------|------------------|--------------------|-----|
|          |                                                                                       |                    |                  |                  |               |                  |                    |     |
| :∻<br>6] | SPMB ONLINE                                                                           | _                  | _                | _                | HOME DOWNL    | .OAD 🔻 PENDAFTAF | RAN ▼ 〔→ LOGOUT    | Â   |
| ල<br>ස   | Ø Jalur Pendaftaran (SMP)                                                             | Halaman For        | mulir Pendafta   | ran Jalur Domisi | ili (SMP)     |                  |                    |     |
|          | Silakan pilih jalur pendaftaran di bawah ini<br>untuk melanjutkan proses pendaftaran. |                    |                  | -                |               |                  |                    |     |
|          | > Prestasi Non Akademik                                                               |                    | 2                | 3                | 4             | 5                | 6                  |     |
|          | > Prestasi Akademik                                                                   | Verifikasi NISN    | Info Peserta     | Upload Berkas    | Pilih Sekolah | Cek Ulang        | Cetak Pendaftaran  |     |
|          | > Afirmasi atau Bina Lingkungan                                                       | Biodata Siswa      |                  |                  |               |                  |                    |     |
|          | > Domisili                                                                            | Nama Lengkan       |                  |                  | Tanggal Lahir |                  |                    |     |
|          | · imutasi                                                                             | Hama cengkap       |                  |                  | 2012-06-05    |                  |                    |     |
|          |                                                                                       | Jenis Kelamin      |                  |                  | Tempat Lahir  |                  |                    |     |
|          | > Informasi Akun                                                                      | Laki-Laki          |                  |                  | Panjang       |                  |                    |     |
|          | > Riwayat Pendaftaran                                                                 |                    |                  |                  |               |                  |                    |     |
|          | > Ubah Password                                                                       | Alamat Siswa       |                  |                  |               |                  |                    |     |
|          |                                                                                       | Kecamatan          |                  |                  | Kelurahan     |                  |                    |     |
|          |                                                                                       | KEC. PANJANG       |                  | ~                | PIDADA        |                  | ~                  |     |
|          |                                                                                       | Alamat Jalan       |                  |                  |               |                  |                    |     |
|          |                                                                                       | JI. Yos Sudarso Li | < 111            |                  |               |                  |                    |     |
| 暾        |                                                                                       |                    |                  |                  |               |                  | lis                |     |
| 4        | ρ Search 🗄 🧖 👯 🛅                                                                      | 0 2 3 4            | • • <u>•</u> 🗉 🔳 | <b>a</b>         |               | <b>6</b>         | へ 底 180 中) 🌈 11.15 | ₽ Ĭ |

Input kolom pencarian peta wilayah/maps berdaskan Kecamatan atau Kelurahan geser dan tempatkan Titik koordinat sesuai dengan alamat rumah yang sebenarnya (Sesuai KK)

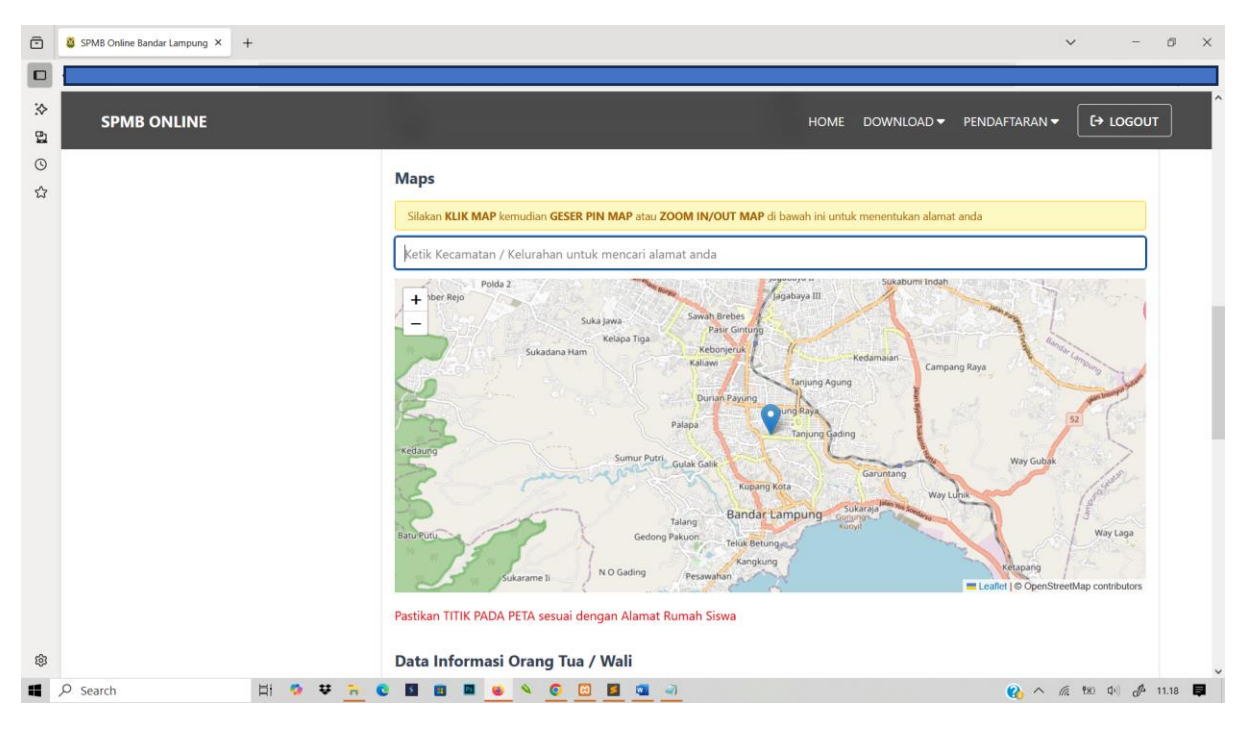

Lengkapi biodata yang masih belum lengkap dan inputkan tanggal KK sesua dengan Tanggal yang ada di dalam dokumen KK selanjutnya klik simpan dan lanjut

| ō | SPMB Online Bandar Lampung × + |                                                               | ✓ - Ø X                                 |
|---|--------------------------------|---------------------------------------------------------------|-----------------------------------------|
|   |                                |                                                               |                                         |
| ⊘ | SPMB ONLINE                    |                                                               | HOME DOWNLOAD - PENDAFTARAN - C+ LOGOUT |
| 0 |                                | No. HP/Telp Ayah                                              | Penghasilan Ayah                        |
| ជ |                                |                                                               | Rp. 500,000 - Rp. 999,999               |
|   |                                | Nama Ibu                                                      | Pekerjaan Ibu                           |
|   |                                | Elis Sukawati                                                 | Buruh                                   |
|   |                                | No. HP/Telp Ibu                                               | Penghasilan Ibu                         |
|   |                                |                                                               | Rp. 500,000 - Rp. 999,999               |
|   |                                | Nama Wali                                                     | Pekerjaan Wali                          |
|   |                                |                                                               | Buruh ~                                 |
|   |                                | No. HP/Telp Wali                                              | Penghasilan Wali                        |
|   |                                |                                                               | Rp. 500,000 - Rp. 999,999               |
|   |                                | Tanggal Kartu Keluarga / Surat Domisili *                     |                                         |
|   |                                | mm / dd / yyyy                                                | •                                       |
|   |                                | Minimal Tanggal Kartu Keluarga 1 Tahun Per Tanggal 03/07/2025 |                                         |
|   |                                | ← Kembali                                                     | Simpan & Lanjutkan 🔿                    |
| ¢ |                                |                                                               |                                         |
|   | 🖉 Search 🛛 🗄 🧐 😻 🚬             | C 🛛 🖽 🖷 😐 🔌 📀 🖾 📓 💷 🥥                                         | 🚷 ^ // 🕅 🗘 🗇 🕼 11.21 📮                  |

Lanjut ke Formulir tahap 3 lakukan Upload File Dokumen ya sudah disiapkan ukuran fila maksimal 500kb dengan tipe \*.jpg, \*.jpeg, \*.png, \*.pdf

| SPMB ONLINE                           |                      |                         |                                 | HOME DOWN                   | OAD - PENDAFTAR |                   |
|---------------------------------------|----------------------|-------------------------|---------------------------------|-----------------------------|-----------------|-------------------|
| <i>O</i> Jalur Pendaftaran (SMP)      | Halaman For          | mulir Pendafta          | aran Jalur Domisi               | li (SMP)                    |                 |                   |
| untuk melanjutkan proses pendaftaran. |                      |                         |                                 |                             | •               |                   |
| > Prestasi Non Akademik               |                      | 2                       | 3                               | 4                           | 5               | 6                 |
| > Prestasi Akademik                   | Verifikasi NISN      | Info Peserta            | Upload Berkas                   | Pilih Sekolah               | Cek Ulang       | Cetak Pendaftaran |
| > Afirmasi atau Bina Lingkungan       | Akta Kelahiran / S   | urat Keterangan Lahir   | •                               |                             |                 |                   |
| > Mutasi                              | Browse No file se    | lected.                 |                                 |                             |                 |                   |
|                                       | Maksimal ukuran file | 500kb dan hanya diperbo | olehkan upload file dengan tipe | *.jpg, *.jpeg, *.png, *.pdf |                 |                   |
| a) Trutan                             | Kartu Keluarga / S   | Surat Domisili *        |                                 |                             |                 |                   |
| <i>™</i> lautan                       | Browse No file se    | lected.                 |                                 |                             |                 |                   |
| > Informasi Akun                      | Maksimal ukuran file | 500kb dan hanya diperbo | olehkan upload file dengan tipe | *.jpg, *.jpeg, *.png, *.pdf |                 |                   |
| Riwayat Pendattaran                   | Pas Poto *           |                         |                                 |                             |                 |                   |
| > Obari Password                      | Browse No file se    | lected.                 |                                 |                             |                 |                   |
|                                       | Maksimal ukuran file | 500kb dan hanya diperbo | elehkan upload file dengan tipe | *.jpg, *.jpeg, *.png, *.pdf |                 |                   |
|                                       | Surat Keterangan     | Lulus / Ijazah *        |                                 |                             |                 |                   |
|                                       | Browse No file se    | lected.                 |                                 |                             |                 |                   |
|                                       |                      | E0014 dae baeus dieerbe | lahkan unload file dengan ting  | *ing *ineg *nng *ndf        |                 |                   |

Apabila sudah lengkap klik tombol upload berkas lalu klik simpan dan lanjut

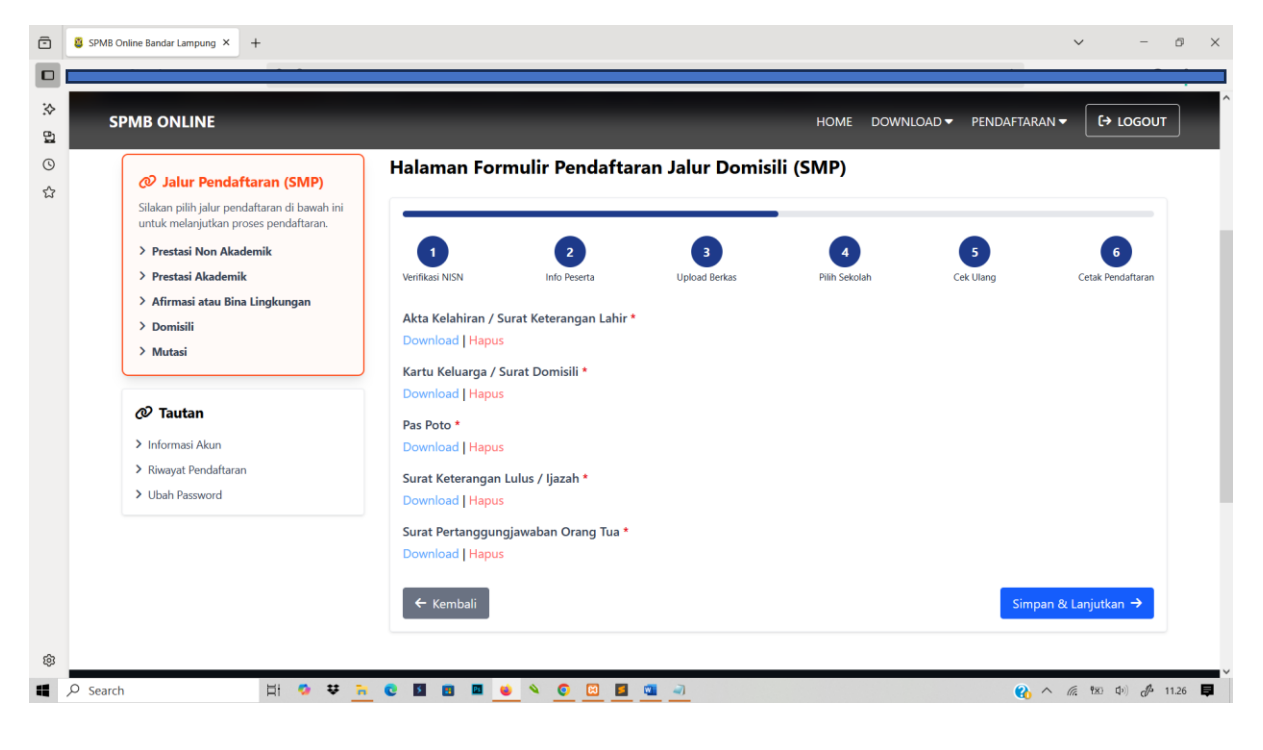

#### Selanjutnya pada tahapan 4 pilih sekolah tujuan dan submit

| ō       | SPMB Online Bandar Lampung × +                                          |                 |               |                   |               |                                                                                                    | v - 1             | Ø >    |
|---------|-------------------------------------------------------------------------|-----------------|---------------|-------------------|---------------|----------------------------------------------------------------------------------------------------|-------------------|--------|
|         |                                                                         |                 |               |                   |               | or and the second second second second second second second second second second second second second second se |                   |        |
| ⊳<br>01 | SPMB ONLINE                                                             |                 |               |                   | HOME DOWNLO   | DAD 👻 PENDAFTAR.                                                                                                | AN ▼ 〔→ LOGOUT    |        |
| 0<br>12 |                                                                         |                 |               |                   |               |                                                                                                    |                   | The    |
|         |                                                                         |                 |               |                   |               |                                                                                                    |                   | - 19 - |
|         | Jalur Pendaftaran (SMP)<br>Silakan pilih jalur pendaftaran di bawah ini | Halaman Form    | ulir Pendafta | ıran Jalur Domisi | li (SMP)      |                                                                                                    |                   |        |
|         | untuk melanjutkan proses pendaftaran.                                   |                 |               |                   |               |                                                                                                    |                   |        |
|         | > Prestasi Non Akademik                                                 |                 | 2             | 3                 | 4             | 5                                                                                                    | 6                 |        |
|         | > Prestasi Akademik                                                     | Verifikasi NISN | Info Peserta  | Upload Berkas     | Pilih Sekolah | Cek Ulang                                                                                                    | Cetak Pendaftaran |        |
|         | > Afirmasi atau Bina Lingkungan<br>> Domisili<br>> Mutari               |                 |               | + Pilih           | Sekolah       |                                                                                                    |                   |        |
|         | / mulasi                                                                | Pilihar         | Ke            | Sekolah           | Alamat        | Jarak                                                                                                    |                   |        |
|         | @ Tautan                                                                |                 |               |                   |               |                                                                                                    |                   |        |
|         | > Informasi Akun                                                        | ← Kembali       |               |                   |               |                                                                                                    |                   |        |
|         | > Riwayat Pendaftaran                                                   |                 |               |                   |               |                                                                                                    |                   |        |
|         | > Ubah Password                                                         |                 |               |                   |               |                                                                                                    |                   |        |
| ŵ       |                                                                         |                 |               |                   |               |                                                                                                    |                   |        |
| 4       | 🔎 Search 🛛 🛱 🧔 😻 🍞                                                      | C 🖬 🖽 🖬 😖       | N 0 🖸 🖪       | <b>a</b> <i>i</i> |               | <b>8</b> ^                                                                                                    | • @ 180 \$ @ 11.  | 28 📮   |

Apabila sudah tersubmit pilihan sekolah akan menampilkan nama sekolah dan jarak, apabila belum yakin dengan pilihan sekolah bisa dilakukan pemilihan ulang lalu klik tombol simpan dan lanjut

| I 🖉        | SPMB Online Ba  | andar Lampung 🗙       | +                     |                       |                           |               |                             |                      | v - 0                                |
|------------|-----------------|-----------------------|-----------------------|-----------------------|---------------------------|---------------|-----------------------------|----------------------|--------------------------------------|
| □ ←        | $\rightarrow$ C | 6                     | ○ 🔒 103.178.227.3     | /pendaftaran/domisili | -smp                      |               |                             | ☆                    | ල 😨 වූ                               |
| ☆ 61       | SPMB            | ONLINE                |                       |                       |                           |               | HOME DOWNLOAD               | - PENDAFTARAN        | €→ LOGOUT                            |
| 0          | / >             |                       |                       |                       |                           |               |                             | 1                    | 1. 48                                |
| ☆          |                 | -                     |                       |                       |                           |               |                             | 11                   | , FTP .0                             |
|            |                 |                       |                       |                       |                           |               |                             |                      |                                      |
|            | 0               | lalur Bondaf          | taran (SMD)           | Halaman F             | ormulir Pendaftaraı       | n Jalur Don   | nisili (SMP)                |                      |                                      |
|            | Sila            | akan pilih jalur pend | daftaran di bawah ini |                       |                           |               |                             |                      |                                      |
|            | unt             | tuk melanjutkan pro   | oses pendaftaran.     | •                     | 6                         |               | 0                           | •                    |                                      |
|            | >               | Prestasi Akademil     | c .                   | Verifikasi NISN       | Info Peserta              | Upload Berkas | Pilih Sekolah               | Cek Ulang            | Cetak Pendaftaran                    |
|            | >.              | Afirmasi atau Bina    | Lingkungan            | _                     |                           |               |                             |                      |                                      |
|            | >               | Domisili<br>Mutasi    |                       |                       |                           | 🕑 Uba         | h Pilihan Sekolah           |                      |                                      |
|            |                 |                       |                       | Pilihan Ke            | Sekolah                   |               | Alamat                      | Jarak                |                                      |
|            | Ø               | Tautan                |                       | 1                     | SMP NEGERI 39 BANDAR LAM  | PUNG          | 🕈 JL. SOEKARNO HATTA No. 18 | • berjarak 973m dari | lokasi anda                          |
|            | > 1             | nformasi Akun         |                       | 2                     | SMP NEGERI 41 KOTA BANDAR | LAMPUNG       | 🕈 Jalan Yos Sudarso No.4    | 9 berjarak 2322m da  | ri lokasi anda                       |
|            | > F             | Riwayat Pendaftarar   | 13                    | 3                     | SMP NEGERI 37 BANDAR LAM  | PUNG          | A JL. RADEN SENTOT          | • berjarak 3724m da  | ri lokasi anda                       |
|            | > (             | Jbah Password         |                       | ← Kembali             | 1                         |               |                             | Simpan 8             | k Lanjutkan →                        |
| ŝ          |                 |                       |                       |                       |                           |               |                             |                      |                                      |
| 195<br>195 | Canroh          |                       | Hi 🔨 🕶 🐂              |                       |                           |               |                             |                      | 6 m tol & 1100 -                     |
| - ,        | search          |                       | н • • •               |                       |                           |               |                             | <u>0</u>             | 1//c LED Nº (0 <sup>04</sup> 11.30 🗳 |

Selanjtunya tahapan 5 untuk pengecekan ulang data-data yang sudah diinputkan scrol kebawah apabila sudah yakin ceklis pada notifikasi persetujuan lalu klik tombol selesai

| ē        | SPMB Online Bandar Lampung × +                                                        |                          |                        |                                |                   | ~ -               | 0 ×   |
|----------|---------------------------------------------------------------------------------------|--------------------------|------------------------|--------------------------------|-------------------|-------------------|-------|
|          |                                                                                       |                          |                        |                                |                   |                   |       |
| :∻<br>6⊒ | SPMB ONLINE                                                                           |                          |                        | HOME DOWNI                     | .OAD 🔻 PENDAFTARA | N▼ (→ LOGOUT      | ]     |
| ල<br>ස   | 🖉 Jalur Pendaftaran (SMP)                                                             | Halaman Formulir P       | endaftaran Jalur Domis | ili (SMP)                      |                   |                   | - 1   |
|          | Silakan pilih jalur pendaftaran di bawah ini<br>untuk melanjutkan proses pendaftaran. |                          |                        |                                |                   |                   |       |
|          | > Prestasi Non Akademik                                                               | 0                        | 2 3                    | 4                              | 5                 | 6                 |       |
|          | > Prestasi Akademik                                                                   | Verifikasi NISN Info     | Peserta Upload Berkas  | Pilih Sekolah                  | Cek Ulang         | Cetak Pendaftaran |       |
|          | > Afirmasi atau Bina Lingkungan                                                       |                          |                        |                                |                   |                   |       |
|          | > Domisili                                                                            | Data Asal Sekolah        |                        |                                |                   |                   |       |
|          | > Mutasi                                                                              | Status Sekolah           | Dalam Kota             |                                |                   |                   |       |
|          |                                                                                       | Nama Sekolah             | SDIKT LU LU UL JAI     | NNAH                           |                   |                   |       |
|          | 🖉 Tautan                                                                              |                          |                        |                                |                   |                   |       |
|          | Informasi Akun                                                                        | Biodata Siswa            |                        |                                |                   |                   |       |
|          | > Riwayat Pendaftaran                                                                 | NIK                      |                        |                                |                   |                   |       |
|          | > Ubah Password                                                                       | NISN                     |                        |                                |                   |                   |       |
|          |                                                                                       | Nama Lengkap             |                        |                                |                   |                   |       |
|          |                                                                                       | Jenis Kelamin            |                        |                                |                   |                   |       |
|          |                                                                                       | Tempat dan Tanggal Lahir |                        |                                |                   |                   |       |
|          |                                                                                       | Usia                     | 12 tahun, 11 bulan,    | 27 hari                        |                   |                   |       |
| ¢3       |                                                                                       | Alamat Lengkap           | Jl. Yos Sudarso LK I   | ll, rt.002 / rw.00, Kec. Panja | ang, Pidada       |                   | ~     |
| 4        | ρ Search 🛛 🛱 🤒 🐺 🚬                                                                    | C 🛛 🗰 🗖 🔟 🔌 🤇            | ) 🔟 🧧 🛄 🧃              |                                | 🚯 ·               | へ 信 昭 中) ゆ 11     | .33 📮 |

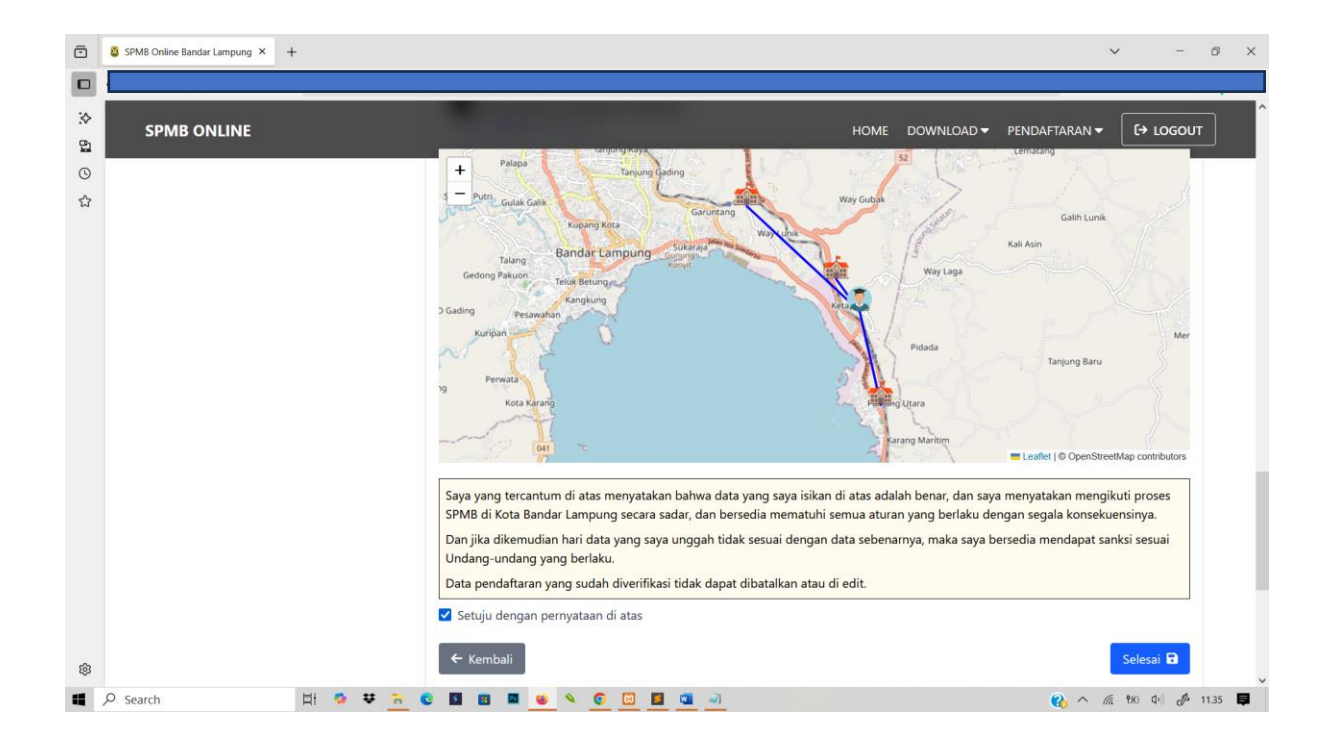

| SPMB ONLINE                                                             |                   |              |                                                                         | HOME DOWN                                    | ILOAD 👻 PENDAFTAF | RAN ▼ (→ LOGOUT   |
|-------------------------------------------------------------------------|-------------------|--------------|-------------------------------------------------------------------------|----------------------------------------------|-------------------|-------------------|
| Jalur Pendaftaran (SMP)<br>Silakan pilih jalur pendaftaran di bawah ini | Cetak Bukti P     | endaftaran   |                                                                         |                                              |                   |                   |
| untuk melanjutkan proses pendaftaran.                                   |                   | •            | •                                                                       | •                                            | •                 |                   |
| > Domisili                                                              | Verifikasi NISN   | Info Peserta | Upload Berkas                                                           | 4<br>Pilih Sekolah                           | Cek Ulang         | Cetak Pendaftaran |
| > Afirmasi atau Bina Lingkungan                                         |                   |              | ,                                                                       |                                              |                   |                   |
| > Prestasi Akademik                                                     | Data Peserta      |              |                                                                         |                                              |                   |                   |
| > Prestasi Non Akademik                                                 | Nama Peserta      |              |                                                                         |                                              |                   |                   |
|                                                                         | Nomor Pendaftaran |              |                                                                         |                                              |                   |                   |
| @ Tautan                                                                | NISN              |              | 0123969467                                                              |                                              |                   |                   |
| > Informasi Akun                                                        | Jalur Pendaftaran |              | Domisili                                                                |                                              |                   |                   |
| <ul><li>Riwayat Pendaftaran</li><li>Ubah Password</li></ul>             | Sekolah Pilihan   |              | 1. SMP NEGERI 39 BAND<br>2. SMP NEGERI 41 KOTA<br>3. SMP NEGERI 37 BAND | dar Lampung<br>Bandar Lampung<br>Dar Lampung |                   |                   |
|                                                                         |                   |              | 🖶 Cetak Buk                                                             | ti Pendaftaran                               |                   |                   |

Selanjutnya pada tahapan 6 menampilkan informasi pendaftaran dan cetak bukti Pendaftaran

Selanjutnya lakukan pengecekan secara bertahap melalui menu Riwayat Pendaftaran

Penting! Perubahan data hanya dapat dilakukan jika Status Pendaftaran masih dalam tahap "Menunggu Verifikasi"

Jika Status sudah **"Terverifikasi"** dan ingin melakukan perubahan data harap hubungi Admin / Operator sekolah tempat anda mendaftar sebagai pilihan pertama untuk dilakukan Tolak Pendaftaran, dan harus mengisi form pendaftaran kembali.

Apabila sudah mendaftar tidak diperkenankan untuk mendaftar pada jalur lain selagi dalam tahap proses verifikasi dan jadwal yang sama

| Online Bandar Lampung × +                                 |                                                                                                    |                                                                                                    |                                                                                                    |                                                                                                    | v - Ø                                                                                                    |
|-----------------------------------------------------------|----------------------------------------------------------------------------------------------------|----------------------------------------------------------------------------------------------------|----------------------------------------------------------------------------------------------------|----------------------------------------------------------------------------------------------------|----------------------------------------------------------------------------------------------------|
| PMB ONLINE                                                |                                                                                                    |                                                                                                    |                                                                                                    | DWNLOAD - PENDAFTAR                                                                                                    |                                                                                                    |
| Jalur Pendaftaran (SMP)                                   | Halaman Riwayat                                                                                                    | Pendaftaran Siswa                                                                                                    |                                                                                                    |                                                                                                    |                                                                                                    |
| untuk melanjutkan proses pendaftaran.                     | No Pendaftaran                                                                                                    | Tanggal Daftar                                                                                                    | Jalur Pendaftaran                                                                                                    | Status                                                                                                    |                                                                                                    |
| > Mutasi<br>> Domisili<br>> Afirmasi atau Bina Lingkungan | SPMB9467000001                                                                                                    | 2025-06-02 11:13:25                                                                                                    | Domisili                                                                                                    | Cihat Status                                                                                                    | <b>2</b>   Q                                                                                                    |
| > Prestasi Akademik<br>> Prestasi Non Akademik            | Penting!<br>Perubahan data hanya dapat<br>Jika Status sudah <b>"Terverifik</b>                                                      | dilakukan jika Status Pendaftaran m<br><b>asi</b> " dan ingin melakukan perubahai                                                                                                    | asih dalam tahap <b>"Menunggu Ver</b><br>n data harap hubungi <b>Admin / Op</b>                                                                                                    | <b>fikasi"</b><br><b>erator</b> sekolah tempat anda me                                                                                                    | ndaftar sebagai pilihan                                                                                                    |
| @ Tautan                                                  | pertama untuk dilakukan <b>Tol</b> a                                                                                                | ak Pendaftaran, dan harus mengisi                                                                                                    | form pendaftaran kembali.                                                                                                    |                                                                                                    |                                                                                                    |
| > Informasi Akun                                          |                                                                                                    |                                                                                                    |                                                                                                    |                                                                                                    |                                                                                                    |
|                                                           | <ul> <li>Indine Bandar Lampung ×</li> <li>PMB ONLINE</li> <li>PMB ONLINE</li> <li>Informasi Akun</li> <li>Informasi Akun</li> </ul> | PMB ONLINE     PMB ONLINE     PMIN Pendaftaran (SMP)     Silakan plihi jalur pendaftaran di bawah ini untuk melanjutkan proses pendaftaran.     No Pendaftaran        SPMB 9467000001           Pentingl   Pertonal untuk dilakukan Tole <td>Indine Bandar Lampung X   PMB ONLINE PMB ONLINE PMB ONLINE Palur Pendaftaran (SMP) Silakan pilih jalar pendaftaran (SMP) Silakan pilih jalar pendaftaran (SMP) Silakan pilih jalar pendaftaran di bawah ini untuk melanjutkan proses pendaftaran. &gt; Mutasi &gt; Domisili &gt; Afirmasi atau Bina Lingkungan &gt; Prestasi Akademik Prestasi Non Akademik Prestasi Non Akademik Prestasi Non Akademik &gt; Informasi Akan &gt; Informasi Akan</td> <td>Minine Bandur Lampung X     PMB ONLINE   HOME DC      PMB ONLINE   HOME DC      PMB ONLINE   HOME DC      PMB ONLINE   HOME DC      PMB ONLINE   HOME DC      PMB ONLINE   HOME DC      PMB ONLINE   HOME DC      PMB ONLINE   HOME DC    Home DC    Home DC    Halaman Riwayat Pendaftaran Siswa   No Pendaftaran Siswa     No Pendaftaran Tanggal Daftar   Jalur Pendaftaran SPMB9467000001 2025-06-02 11:13:25 Domisili    Pentingl Perubahan data harap Hobungi Admin / Oper pertama untuk dilakukan jika Status Pendaftaran masih dalam tahap "Menunggu Veri Jika Status sudah "Terverifikasi" dan ingin melakukan penubahan data harap hubungi Admin / Oper pertama untuk dilakukan Tolak Pendaftaran, dan harus mengisi form pendaftaran kembali.</td> <td>Minite Bandar Lampung X     HOME   PMB ONLINE HOME DOWINLOAD ×   PENDAFTAF HOME DOWINLOAD ×   PENDAFTAF Home DOWINLOAD ×   PENDAFTAF Home DOWINLOAD ×   PENDAFTAF Home DOWINLOAD ×   PENDAFTAF Home DOWINLOAD ×   PENDAFTAF Home DOWINLOAD ×   PENDAFTAF Home Dowinling Halaman Riwayat Pendaftaran Siswa No Pendaftaran (SMP) Silakan pilin jalar pendaftaran (SMP) Silakan pilin jalar pendaftaran (SMP) Silakan pilin jalar pendaftaran (SMP) Silakan pilin jalar pendaftaran (SMP) Silakan pilin jalar pendaftaran (SMP) Silakan pilin jalar pendaftaran (SMP) Silakan pilin jalar pendaftaran (SMP) Silakan pilin jalar pendaftaran (SMP) Silakan pilin jalar pendaftaran (SMP) Pendaftaran (SMP) Silakan pilin jalar pendaftaran (SMP) Pendaftaran (SMP) Silakan data hanya dapat dilakukan jila Status Pendaftaran masih dalam tahap "Menunggu Verifikasi" Jika Status sudah "Terverifikasi" dan ingin melakukan pendaftaran kembal. Pentanu untuk dilakukan Tolak Pendaftaran (An hanus mengisi form pendaftaran kembal. Informasi Akun</td> | Indine Bandar Lampung X   PMB ONLINE PMB ONLINE PMB ONLINE Palur Pendaftaran (SMP) Silakan pilih jalar pendaftaran (SMP) Silakan pilih jalar pendaftaran (SMP) Silakan pilih jalar pendaftaran di bawah ini untuk melanjutkan proses pendaftaran. > Mutasi > Domisili > Afirmasi atau Bina Lingkungan > Prestasi Akademik Prestasi Non Akademik Prestasi Non Akademik Prestasi Non Akademik > Informasi Akan > Informasi Akan | Minine Bandur Lampung X     PMB ONLINE   HOME DC      PMB ONLINE   HOME DC      PMB ONLINE   HOME DC      PMB ONLINE   HOME DC      PMB ONLINE   HOME DC      PMB ONLINE   HOME DC      PMB ONLINE   HOME DC      PMB ONLINE   HOME DC    Home DC    Home DC    Halaman Riwayat Pendaftaran Siswa   No Pendaftaran Siswa     No Pendaftaran Tanggal Daftar   Jalur Pendaftaran SPMB9467000001 2025-06-02 11:13:25 Domisili    Pentingl Perubahan data harap Hobungi Admin / Oper pertama untuk dilakukan jika Status Pendaftaran masih dalam tahap "Menunggu Veri Jika Status sudah "Terverifikasi" dan ingin melakukan penubahan data harap hubungi Admin / Oper pertama untuk dilakukan Tolak Pendaftaran, dan harus mengisi form pendaftaran kembali. | Minite Bandar Lampung X     HOME   PMB ONLINE HOME DOWINLOAD ×   PENDAFTAF HOME DOWINLOAD ×   PENDAFTAF Home DOWINLOAD ×   PENDAFTAF Home DOWINLOAD ×   PENDAFTAF Home DOWINLOAD ×   PENDAFTAF Home DOWINLOAD ×   PENDAFTAF Home DOWINLOAD ×   PENDAFTAF Home Dowinling Halaman Riwayat Pendaftaran Siswa No Pendaftaran (SMP) Silakan pilin jalar pendaftaran (SMP) Silakan pilin jalar pendaftaran (SMP) Silakan pilin jalar pendaftaran (SMP) Silakan pilin jalar pendaftaran (SMP) Silakan pilin jalar pendaftaran (SMP) Silakan pilin jalar pendaftaran (SMP) Silakan pilin jalar pendaftaran (SMP) Silakan pilin jalar pendaftaran (SMP) Silakan pilin jalar pendaftaran (SMP) Pendaftaran (SMP) Silakan pilin jalar pendaftaran (SMP) Pendaftaran (SMP) Silakan data hanya dapat dilakukan jila Status Pendaftaran masih dalam tahap "Menunggu Verifikasi" Jika Status sudah "Terverifikasi" dan ingin melakukan pendaftaran kembal. Pentanu untuk dilakukan Tolak Pendaftaran (An hanus mengisi form pendaftaran kembal. Informasi Akun |

#### PENDAFTARAN JALUR PRESTASI KADEMIK

Bukan halaman pada menu Registrasi/login

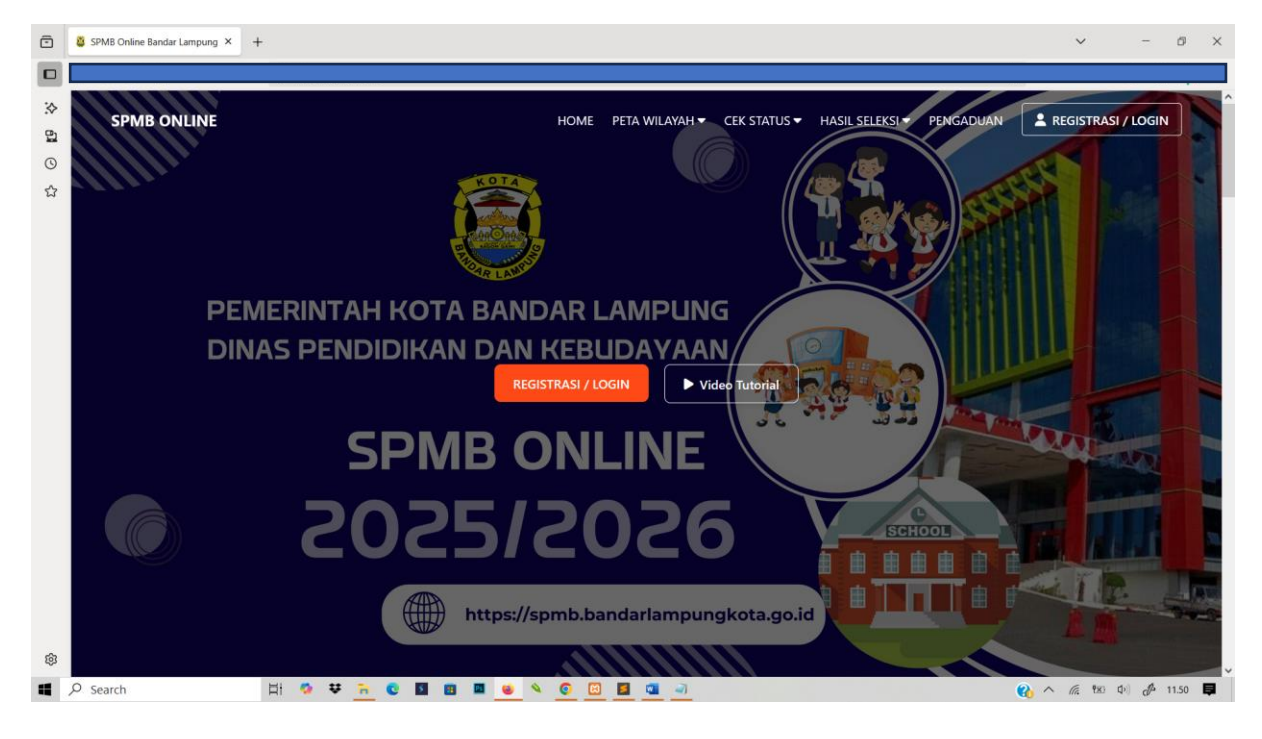

#### Lakukan Registrasi akun

| •         | SPMB Online Bandar Lampung × + |                                             |          |            | ~       | - 0     | × |
|-----------|--------------------------------|---------------------------------------------|----------|------------|---------|---------|---|
|           |                                |                                             |          | 2000 B     |         |         |   |
| *         | ← Kembali ke halaman utama     |                                             |          |            |         |         | ^ |
| 2         |                                |                                             |          |            |         |         |   |
| 0         |                                |                                             |          |            |         |         |   |
|           |                                |                                             |          |            |         |         |   |
|           |                                |                                             | РМВ      |            |         |         |   |
|           |                                | NIK * (Pastikan NIK sesuai data Dap         | odik)    |            |         |         |   |
|           |                                | Email *                                     |          |            |         |         |   |
|           |                                | Password *                                  | 0        |            |         |         |   |
|           |                                | Konfirmasi Password *                       | 0        |            |         |         |   |
|           |                                | REGISTRASI                                  |          |            |         |         |   |
|           |                                | Atau sudah punya akun ? Login Disini        |          |            |         |         |   |
|           |                                | NIK tidak terdaftar ? Ajukan perbaikan data | a Disini |            |         |         |   |
| <b>\$</b> |                                |                                             |          |            |         |         | ~ |
| ۹ ۵       | Search 🖾 🛱 🧔 🐺 📻 😨 📓 🗃         | 🔳 🧕 🔍 🧿 📴 🧾 🥥                               |          | <b>@</b> ^ | 🖟 🕫 🗘 । | J 11.51 | ₽ |

| Ō        | SPMB Online Bandar Lampung × +                                                        |                |                                          |                                          | ~ - Ø X               |
|----------|---------------------------------------------------------------------------------------|----------------|------------------------------------------|------------------------------------------|-----------------------|
|          |                                                                                       |                |                                          |                                          |                       |
| 2 BI O C | SPMB ONLINE                                                                           | Dashboar       | r <b>d Pendaft</b><br>Datang, Mustakim E | HOME DOWNLOAD + PEN<br>ar SPMB<br>Berkah | DAFTARAN ♥ [+ LOGOUT  |
|          | Ø Jalur Pendaftaran (SMP)                                                             | Informasi Akun |                                          |                                          |                       |
|          | Silakan pilih jalur pendaftaran di bawah ini<br>untuk melanjutkan proses pendaftaran. |                |                                          |                                          |                       |
|          | > Mutasi                                                                              | Nama Lengkap   | ÷                                        |                                          |                       |
|          | > Domisili                                                                            | NIK            | :                                        |                                          |                       |
|          | > Afirmasi atau Bina Lingkungan                                                       | Email          | ÷                                        | Berkah@gmail.com                         |                       |
|          | > Prestasi Akademik                                                                   |                |                                          |                                          |                       |
|          | > Prestasi Non Akademik                                                               |                |                                          |                                          |                       |
| ®        | Ø Tautan<br>Ø Search ⊟i Ø ♥ ⇒                                                         |                | 8 📕 📹 🚽                                  |                                          | Q ∧ @ ₩0 00 ♣ 11.53 ■ |

#### Apabila berhasil Registrasi akan diarahkan pada halaman dashboard pendaftar

Pilih jaur Pendaftaran Prestasi Akademik

Lengkapi Formulir Tahapan 1 pilih asal sekolah Dalam atau Luar Kota — Pilih nama Sekolah asal jenis lulusan dan tahun lulusan lalu klik simpan dan lanjutkan

| SPMB ONLINE                                                                                                    |                                                                                       |                                        |                    | HOME DOWN          | LOAD - PENDAFTAF |                        |
|----------------------------------------------------------------------------------------------------|---------------------------------------------------------------------------------------|----------------------------------------|--------------------|--------------------|------------------|------------------------|
| Jalur Pendaftaran (SMP)<br>Silakan pilih jalur pendaftaran di bawah ini                                                                    | Halaman For                                                                           | mulir Pendafta                         | ran Jalur Prestas  | ii Akademik (SM    | 1P)              |                        |
| untuk melanjutkan proses pendaftaran.  > Prestasi Non Akademik  > Prestasi Akademik  > Afirmasi atau Bina Lingkungan  > Domisili  > Mutasi | Verifikasi NISN<br>Nomor Induk Siswa<br>0111210116                                    | 2<br>Info Peserta<br>Nasional (NISN) * | 3<br>Upload Berkas | 4<br>Pilih Sekolah | 5<br>Cek Ulang   | 6<br>Cetak Pendaftaran |
| <ul> <li>Cautan</li> <li>&gt; Informasi Akun</li> <li>&gt; Riwayat Pendaftaran</li> <li>&gt; Ubah Password</li> </ul>                      | Sekolah Asal * Dalam Kota Nama Asal Sekolah ' SD NEGERI 2 BA' Jenis Lulusan * Reguler | ○ Luar Kota<br>,<br>ſU PUTUK           |                    |                    |                  | *                      |
|                                                                                                    | Tahun Lulus *<br>2025                                                                 |                                        |                    |                    |                  | ~                      |

|                                                                                       |                 |                |                  |                  |                  | -                 |
|---------------------------------------------------------------------------------------|-----------------|----------------|------------------|------------------|------------------|-------------------|
| SPMB ONLINE                                                                           |                 |                |                  | HOME DOWN        | LOAD - PENDAFTAF | AN ▼ [→ LOGOU"    |
|                                                                                       |                 |                |                  |                  |                  |                   |
| Ø Jalur Pendaftaran (SMP)                                                             | Halaman For     | mulir Pendafta | ran Jalur Presta | asi Akademik (SN | 1P)              |                   |
| Silakan pilih jalur pendaftaran di bawah ini<br>untuk melanjutkan proses pendaftaran. |                 |                | -                |                  |                  |                   |
| > Prestasi Non Akademik                                                               | 1               | 2              | 3                | 4                | 5                | 6                 |
| > Prestasi Akademik                                                                   | Verifikasi NISN | Info Peserta   | Upload Berkas    | Pilih Sekolah    | Cek Ulang        | Cetak Pendaftaran |
| > Afirmasi atau Bina Lingkungan                                                       |                 |                |                  |                  |                  |                   |
| > Domisili                                                                            | Biodata Siswa   | 1              |                  |                  |                  |                   |
| > Mutasi                                                                              | Nama Lengkap    |                |                  | Tanggal Lahir    |                  |                   |
|                                                                                       |                 |                |                  | 2011-10-19       |                  |                   |
| 🖉 Tautan                                                                              | Jenis Kelamin   |                |                  | Tempat Lahir     |                  |                   |
| > Informasi Akun                                                                      | Laki-Laki       |                |                  | Bandar Lampung   |                  |                   |
| > Riwayat Pendaftaran                                                                 |                 |                |                  |                  |                  |                   |
| > Ubah Password                                                                       | Alamat Siswa    |                |                  |                  |                  |                   |
|                                                                                       | Kecamatan       |                |                  | Kelurahan        |                  |                   |
|                                                                                       | KEC. SUKARAME   |                |                  | KORPRI JAYA      |                  | ~                 |
|                                                                                       |                 |                |                  |                  |                  |                   |

#### Selanjutnya Formulir tahab 2 untuk melengkapi biodata dan alamat

Input kolom pencarian peta wilayah/maps berdaskan Kecamatan atau Kelurahan geser dan tempatkan Titik koordinat sesuai dengan alamat rumah yang sebenarnya (Sesuai KK)

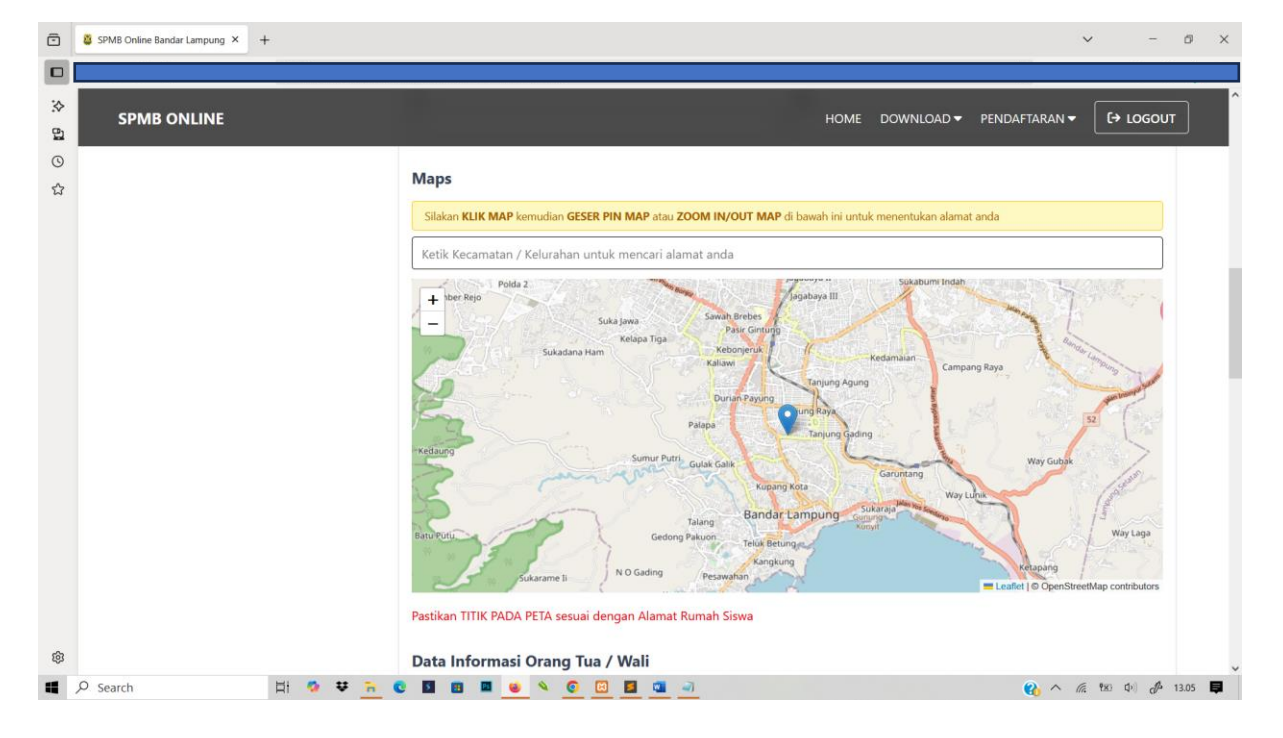

| ē       | SPMB Online Bandar Lampung × + |                                                               | v - 0                           |
|---------|--------------------------------|---------------------------------------------------------------|---------------------------------|
|         |                                |                                                               |                                 |
| :><br>₽ | SPMB ONLINE                    |                                                               |                                 |
| 3       |                                | Data Informasi Orang Tua / Wali                               |                                 |
| 3       |                                | Nama Ayah                                                     | Pekerjaan Ayah                  |
|         |                                | PAINO                                                         | Buruh ~                         |
|         |                                | No. HP/Telp Ayah                                              | Penghasilan Ayah                |
|         |                                |                                                               | Rp. 1,000,000 - Rp. 1,999,999   |
|         |                                | Nama Ibu                                                      | Pekerjaan Ibu                   |
|         |                                | KARTI                                                         | Buruh ~                         |
|         |                                | No. HP/Telp Ibu                                               | Penghasilan Ibu                 |
|         |                                |                                                               | Rp. 1,000,000 - Rp. 1,999,999 ~ |
|         |                                | Nama Wali                                                     | Pekerjaan Wali                  |
|         |                                |                                                               | Buruh ~                         |
|         |                                | No. HP/Telp Wali                                              | Penghasilan Wali                |
|         |                                |                                                               | Rp. 1,000,000 - Rp. 1,999,999 ~ |
|         |                                | Tanggal Kartu Keluarga / Surat Domisili *                     |                                 |
|         |                                | mm / dd / yyyy                                                |                                 |
| ŝ       |                                | Minimal Tanggal Kartu Keluarga 1 Tahun Per Tanggal 03/07/2025 |                                 |

#### Scrol kebawah lanjutkan pengisian biodata yang belum lengkap

#### Lanjutkan pengisian Data Nilai Rapor Kelas 4 (Semester 1 & 2) lalu klik simpan dan lanjut

| ē        | SPMB Online Bandar Lampung × + |                                      |                                  | × - 0 :                |
|----------|--------------------------------|--------------------------------------|----------------------------------|------------------------|
|          |                                |                                      |                                  |                        |
| :><br>6] | SPMB ONLINE                    | 100                                  | HOME DOV                         | NNLOAD ▼ PENDAFTARAN ▼ |
| 0        |                                | Data Nilai Rapor Kelas 4 (Semester 1 | & 2)                             |                        |
| ដ        |                                | Nilai Matematika (Smt 1) *           | Nilai Bahasa Indonesia (Smt 1) * | Nilai IPA (Smt 1) *    |
|          |                                | Nilai Matematika (Smt 2) *           | Nilai Bahasa Indonesia (Smt 2) * | Nilai IPA (Smt 2) *    |
|          |                                | Data Nilai Rapor Kelas 5 (Semester 1 | & 2)                             |                        |
|          |                                | Nilai Matematika (Smt 1) *           | Nilai Bahasa Indonesia (Smt 1) * | Nilai IPA (Smt 1) *    |
|          |                                | Nilai Matematika (Smt 2) *           | Nilai Bahasa Indonesia (Smt 2) * | Nilai IPA (Smt 2) *    |
|          |                                | Data Nilai Rapor Kelas 6 (Semester 1 | )                                |                        |
|          |                                | Nilai Matematika (Smt 1) *           | Nilai Bahasa Indonesia (Smt 1) * | Nilai IPA (Smt 1) *    |
| \$       |                                | ← Kembali                            |                                  | Simpan & Lanjutkan →   |
|          | 🔎 Search 🛛 🗄 🧐 😻 📜 🔇           | ) 🖬 💷 😐 🔺 🗿 🛄 📕                      | <b>a</b> <u>-</u>                | 👔 🔨 🌈 🐄 🕬 🧬 13.10 📮    |

Selanjutnya tahap 3 Upload File dokumen Maksimal ukuran file 500kb dan hanya diperbolehkan upload file dengan tipe \*.jpg, \*.jpeg, \*.png, \*.pdf lalu klik tombol upload berkas pastikan file dokumen sudah terupload lalu klik simpan dan lanjut

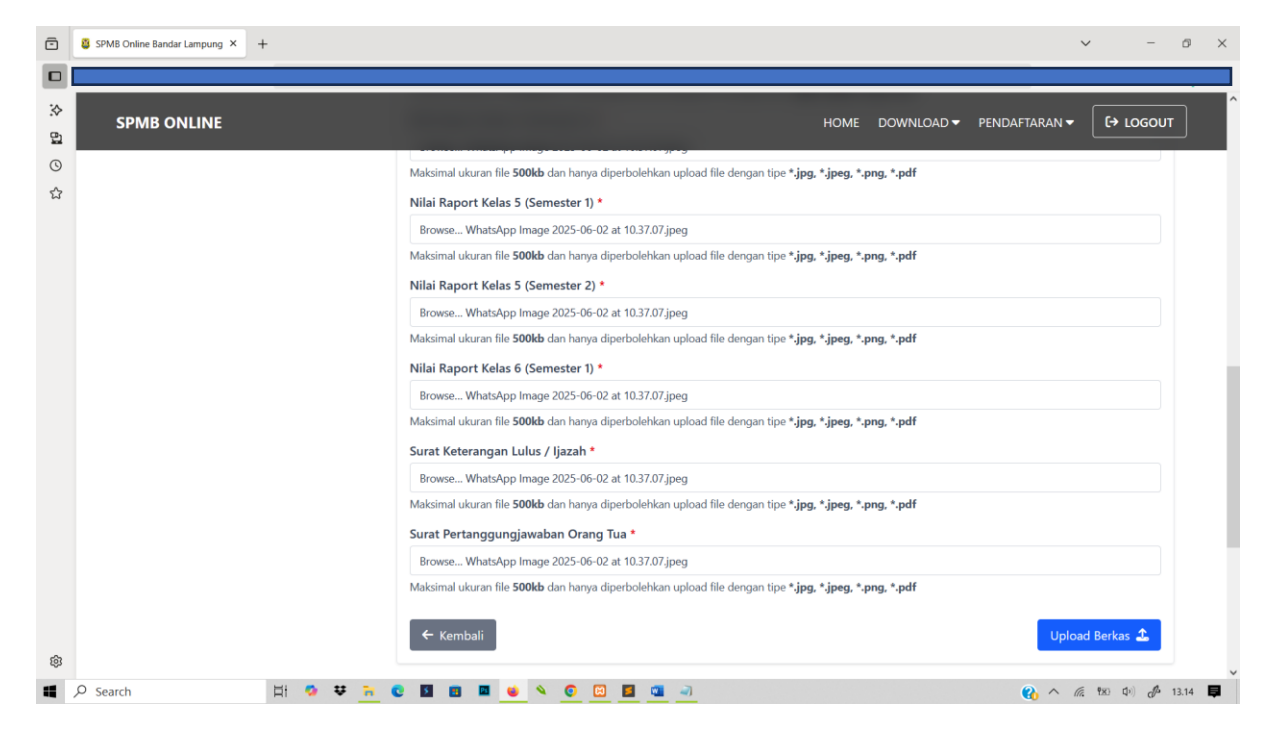

#### Selanjutnya tahapan 4 pilih sekolah tujuan

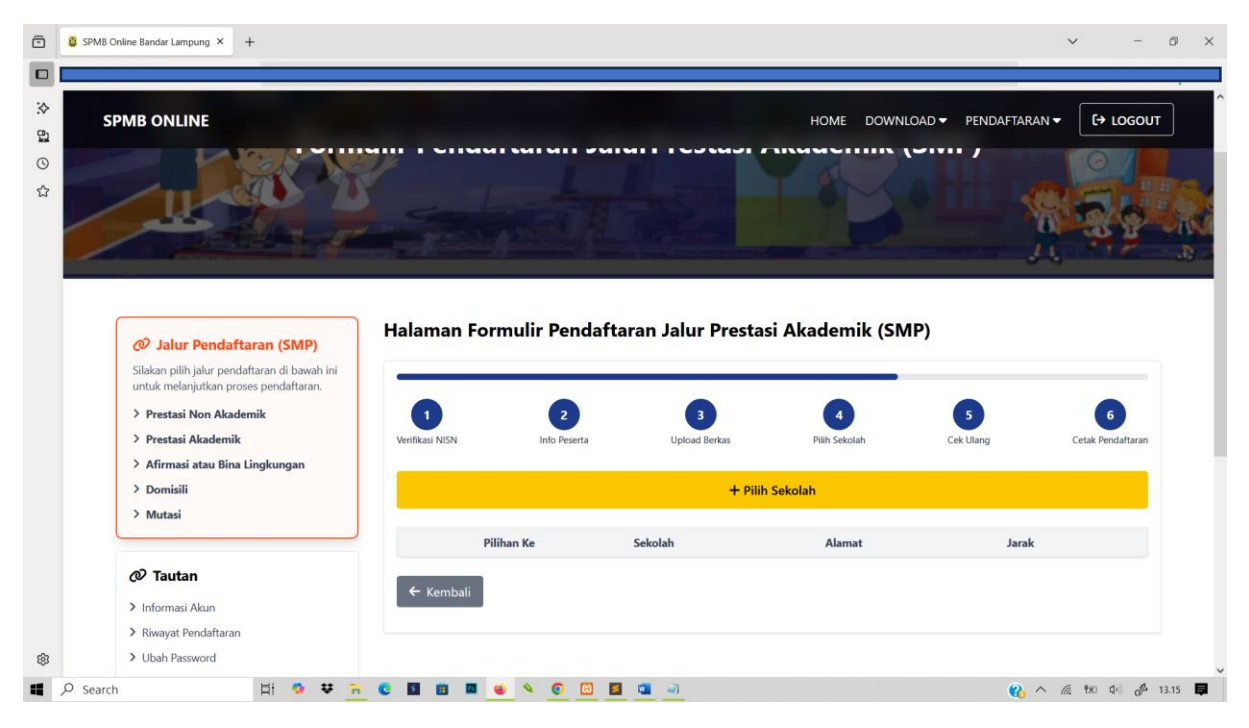

| ō         | SPMB Online Bandar Lampung × +                                                                                                    |            |                                          |                                             |                                          |                                  | ~ - Ø                    |
|-----------|----------------------------------------------------------------------------------------------------|------------|------------------------------------------|---------------------------------------------|------------------------------------------|----------------------------------|--------------------------|
| 1 🛠 🖬 🛇 🏠 | SPMB ONLINE                                                                                                    |            | 4                                        |                                             | HOME DOWN                                | ILOAD ♥ PENDAFTAR                | AN • [+ LOGOUT           |
|           | <ul> <li>Jalur Pendaftaran (SMP)</li> <li>Silakan pilih jalur pendaftaran di bawah ini<br/>untuk melanjutkan proses pendaftaran.</li> <li>&gt; Prestasi Non Akademik</li> <li>&gt; Prestasi Akademik</li> <li>&gt; Afirmasi atau Bina Lingkungan</li> <li>&gt; Domisili</li> <li>&gt; Monisili</li> </ul> | Halaman Fo | ormulir Pendaftaran<br>2<br>Info Peserta | a Jalur Pres<br>3<br>Upload Berkas<br>© Uba | stasi Akademik (SM<br>4<br>Pilih Sekolah | MP)<br>S<br>Cek Ulang            | 6<br>Cetak Pendaftaran   |
|           |                                                                                                    | Pilihan Ke | Sekolah                                  |                                             | Alamat                                   | Jarak                            |                          |
|           |                                                                                                    | 1          | SMP NEGERI 29 BANDAR LAI                 | MPUNG                                       | 🚖 Jl. Soekarno Hatta                     | 💡 berjarak 1985m d               | ari lokasi anda          |
|           | > Informasi Akun                                                                                                    | 2          | SMP NEGERI 21 BANDAR LAI                 | MPUNG                                       | 🕈 Perum Korpri Blok D 8                  | <b>Q</b> berjarak <b>285m</b> da | ri lokasi anda           |
|           | > Riwayat Pendaftaran                                                                                                    |            |                                          |                                             |                                          | _                                |                          |
|           | > Ubah Password                                                                                                    | ← Kembali  |                                          |                                             |                                          | Simp                             | oan & Lanjutkan →        |
| ®         | ρ Search Σt 🐼 👯 🐂 🕲                                                                                                    |            | s < 0 m = .                              | -                                           |                                          | . 0.                             | ^ /ሬ, የአር ↓ቀ) ፊቶ 13.23 ■ |

#### Informasi Data Sekolah Pilihan jika sudah yaki klik simpan dan kanjut

Tahap 5 selanjutnya pengecekan data pendaftaran

| Ō       | SPMB Online Bandar Lampung × +                                                        |                 |                |                       |                          |                   | ✓ - ∅ ×                             |
|---------|---------------------------------------------------------------------------------------|-----------------|----------------|-----------------------|--------------------------|-------------------|-------------------------------------|
|         |                                                                                       |                 |                |                       |                          |                   |                                     |
| :><br>₽ | SPMB ONLINE                                                                           |                 |                |                       | HOME DOWN                | load 🔻 Pendaftar/ | AN ▼ [→ LOGOUT                      |
| ©<br>ස  | Alur Pendaftaran (SMP)     Halaman Formulir Pendaftaran Jalur Pres                    |                 |                | aran Jalur Prestas    | i Akademik (SN           | 1P)               |                                     |
|         | Silakan pilih jalur pendaftaran di bawah ini<br>untuk melanjutkan proses pendaftaran. |                 |                |                       |                          |                   |                                     |
|         | > Prestasi Non Akademik                                                               |                 | 2              | 3                     | 4                        | 5                 | 6                                   |
|         | > Prestasi Akademik                                                                   | Verifikasi NISN | Info Peserta   | Upload Berkas         | Pilih Sekolah            | Cek Ulang         | Cetak Pendaftaran                   |
|         | > Afirmasi atau Bina Lingkungan                                                       | Data Asal Sekol | ah             |                       |                          |                   |                                     |
|         | > Mutasi                                                                              | Status Sekolah  |                | Dalam Kota            |                          |                   |                                     |
|         |                                                                                       | Nama Sekolah    |                | SD NEGERI 2 BATU E    |                          |                   |                                     |
|         | @ Tautan                                                                              | Nama Sekolan    |                | SD NEGEN 2 DATO T     | U.S.                     |                   |                                     |
|         | > Informasi Akun                                                                      | Biodata Siswa   | j              |                       |                          |                   |                                     |
|         | > Riwayat Pendaftaran                                                                 | NIK             |                |                       |                          |                   |                                     |
|         | > Ubah Password                                                                       | NISN            |                |                       |                          |                   |                                     |
|         |                                                                                       | Nama Lengkap    |                |                       |                          |                   |                                     |
|         |                                                                                       | Jenis Kelamin   |                |                       |                          |                   |                                     |
|         |                                                                                       | Tempat dan Tan  | ggal Lahir     |                       |                          |                   |                                     |
| ŝ       |                                                                                       | Usia            |                | 13 tahun, 7 bulan, 14 | 4 hari                   |                   |                                     |
|         | A Search 🖾 🕈 😨                                                                        | € 🖬 🖬 🔍         | × <u>o</u> 🖂 🖪 |                       | DICKIA NO 11 17 1 - 2003 | (0 K C            | へ <i>使</i> 報 (中) <i>(</i> ) 13.25 単 |

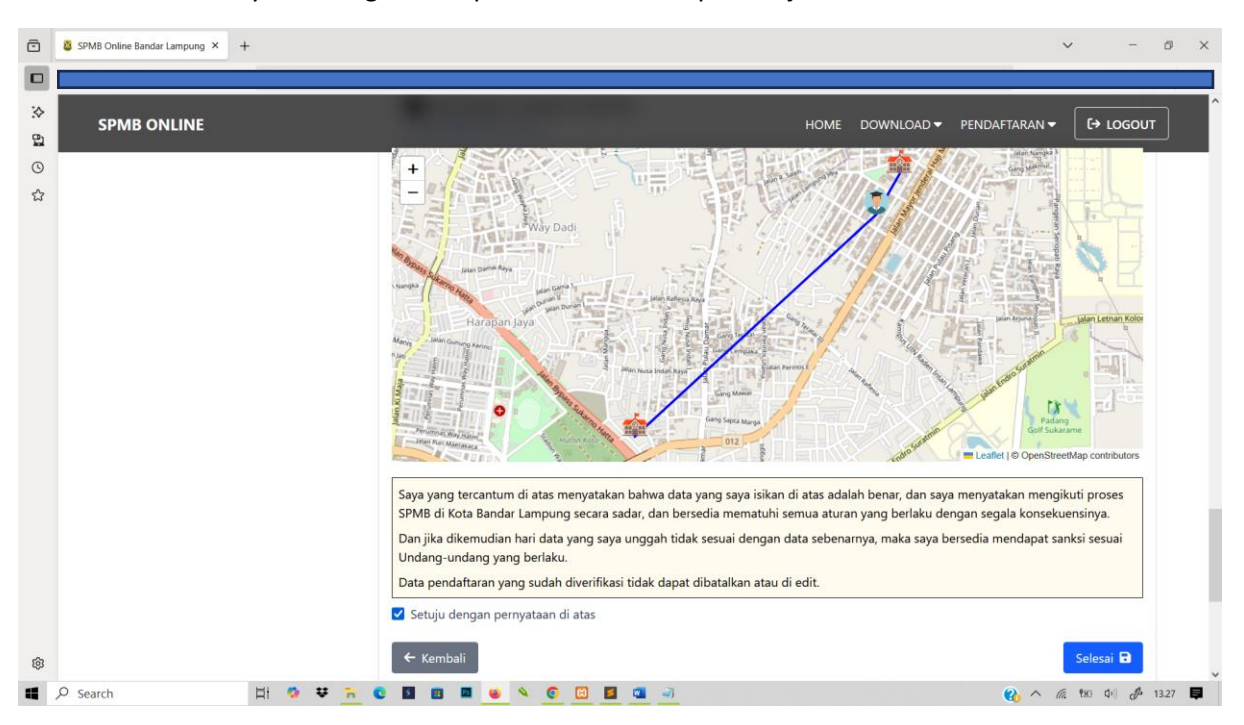

#### Jika sudah yakin dengan data pendaftaran ceklis persetujuan dan klik tombol selesai

#### Selanjutnya tampil informasi pendaftaran dan cetak bukti pendaftaran

|          | SPMB Online Bandar Lampung × +                                                        |                   |              |                       |                      |                  | v - 0             |
|----------|---------------------------------------------------------------------------------------|-------------------|--------------|-----------------------|----------------------|------------------|-------------------|
| ♦        | SPMB ONLINE                                                                           |                   |              |                       | HOME DOWNI           | load 🔻 Pendaftar | AN ▼ [→ LOGOUT    |
| <u>ک</u> | Ø Jalur Pendaftaran (SMP)                                                             | Cetak Bukti Pe    | endaftaran   |                       |                      |                  |                   |
|          | Silakan pilih jalur pendaftaran di bawah ini<br>untuk melanjutkan proses pendaftaran. |                   |              |                       |                      |                  |                   |
|          | > Mutasi                                                                              |                   | 2            | 3                     | 4                    | 5                | 6                 |
|          | > Domisili                                                                            | Verifikasi NISN   | Info Peserta | Upload Berkas         | Pilih Sekolah        | Cek Ulang        | Cetak Pendaftaran |
|          | > Afirmasi atau Bina Lingkungan                                                       | Data Darrata      |              |                       |                      |                  |                   |
|          | > Prestasi Akademik                                                                   | Data Peserta      |              |                       | -                    |                  |                   |
|          |                                                                                       | Nama Peserta      |              |                       |                      |                  |                   |
|          | 27.4                                                                                  | NISN              |              |                       |                      |                  |                   |
|          | Co lautan                                                                             | lalur Pendaftaran |              | Prostasi Akademik     | -                    |                  |                   |
|          | Informasi Akun     Riwawat Pondoftaran                                                | Sekolah Pilihan   |              | 1. SMP NEGERI 29 BAND | AR LAMPUNG           |                  |                   |
|          | Ubah Password                                                                         |                   |              | 2. SMP NEGERI 21 BAND | AR LAMPUNG           |                  |                   |
|          |                                                                                       |                   |              | 🔒 Cetak Bukt          | ii Pendaftaran<br>au |                  |                   |
|          |                                                                                       |                   |              | 🕲 Lihat Riway         | at Pendaftaran       |                  |                   |
|          |                                                                                       |                   |              |                       |                      |                  |                   |
| ρ        | Search 🛛 🕹 😵 🍖                                                                        | 0 🖬 🖻 🖬 🗉         | 🔌 💿 🖾 📕      | <b>N</b>              |                      | <b>2</b>         | へ 仮 戦 中) 🌈 13.28  |

#### Selanjutnya pantau status pendaftaran secara bertahap pada menu riwayat pendaftaran

Penting! Perubahan data hanya dapat dilakukan jika Status Pendaftaran masih dalam tahap "Menunggu Verifikasi"

Jika Status sudah **"Terverifikasi"** dan ingin melakukan perubahan data harap hubungi Admin / Operator sekolah tempat anda mendaftar sebagai pilihan pertama untuk dilakukan Tolak Pendaftaran, dan harus mengisi form pendaftaran kembali.

Apabila sudah mendaftar tidak diperkenankan untuk mendaftar pada jalur lain selagi dalam tahap proses verifikasi dan jadwal yang sama

| SPMB (                                                    | ONLINE                                           |                                                                                  |                                                                                    | HOME DO                                                                           | WNLOAD - PENDAF1                                    | TARAN 👻 🚺 L          | OGOUT      |
|-----------------------------------------------------------|--------------------------------------------------|----------------------------------------------------------------------------------|------------------------------------------------------------------------------------|-----------------------------------------------------------------------------------|-----------------------------------------------------|----------------------|------------|
| /                                                         |                                                  |                                                                                  | Ĵ.                                                                                 |                                                                                   | <b>Solution</b>                                     | <u>N</u>             | <b>Ş</b> ( |
| Silak                                                     | Jalur Pendaftaran (SMP)                          | Halaman Riwayat                                                                  | Pendaftaran Siswa                                                                  |                                                                                   |                                                     |                      |            |
| untu                                                      | k melanjutkan proses pendaftaran.                | No Pendaftaran                                                                   | Tanggal Daftar                                                                     | Jalur Pendaftaran                                                                 | Status                                              |                      |            |
| > M                                                       | utasi                                            | SPMB0116000001                                                                   | 2025-06-02 13:03:23                                                                | Prestasi Akademik                                                                 | Lihat Status                                        | Q                    |            |
|                                                           | omisili<br>firməsi ətəv Binə Lingkungan          |                                                                                  |                                                                                    |                                                                                   |                                                     |                      |            |
| > Pr                                                      | restasi Akademik<br>restasi Non Akademik         | Penting!<br>Perubahan data hanya dapat<br>Jika Status sudah <b>"Terverifik</b> a | dilakukan jika Status Pendaftaran ma<br><b>asi</b> " dan ingin melakukan perubahar | asih dalam tahap <b>"Menunggu Veri</b><br>n data harap hubungi <b>Admin / Ope</b> | <b>fikasi"</b><br>r <b>ator</b> sekolah tempat anda | mendaftar sebagai pi | lihan      |
|                                                           | Toutos                                           | pertama untuk dilakukan Tola                                                     | ak Pendaftaran, dan harus mengisi l                                                | form pendaftaran kembali.                                                         |                                                     |                      |            |
| 0.                                                        | lautan                                           |                                                                                  |                                                                                    |                                                                                   |                                                     |                      |            |
| Ø                                                         |                                                  |                                                                                  |                                                                                    |                                                                                   |                                                     |                      |            |
| <ul> <li>⊘</li> <li>&gt; Inf</li> <li>&gt; Riv</li> </ul> | ormasi Akun<br>vavat Pendaftaran                 |                                                                                  |                                                                                    |                                                                                   |                                                     |                      |            |
| <ul> <li>Inf</li> <li>Riv</li> <li>Ub</li> </ul>          | iormasi Akun<br>vayat Pendaftaran<br>ah Password |                                                                                  |                                                                                    |                                                                                   |                                                     |                      |            |

#### PENDAFTARAN JALUR PRESTASI NON KADEMIK

Bukan halaman pada menu Registrasi/login

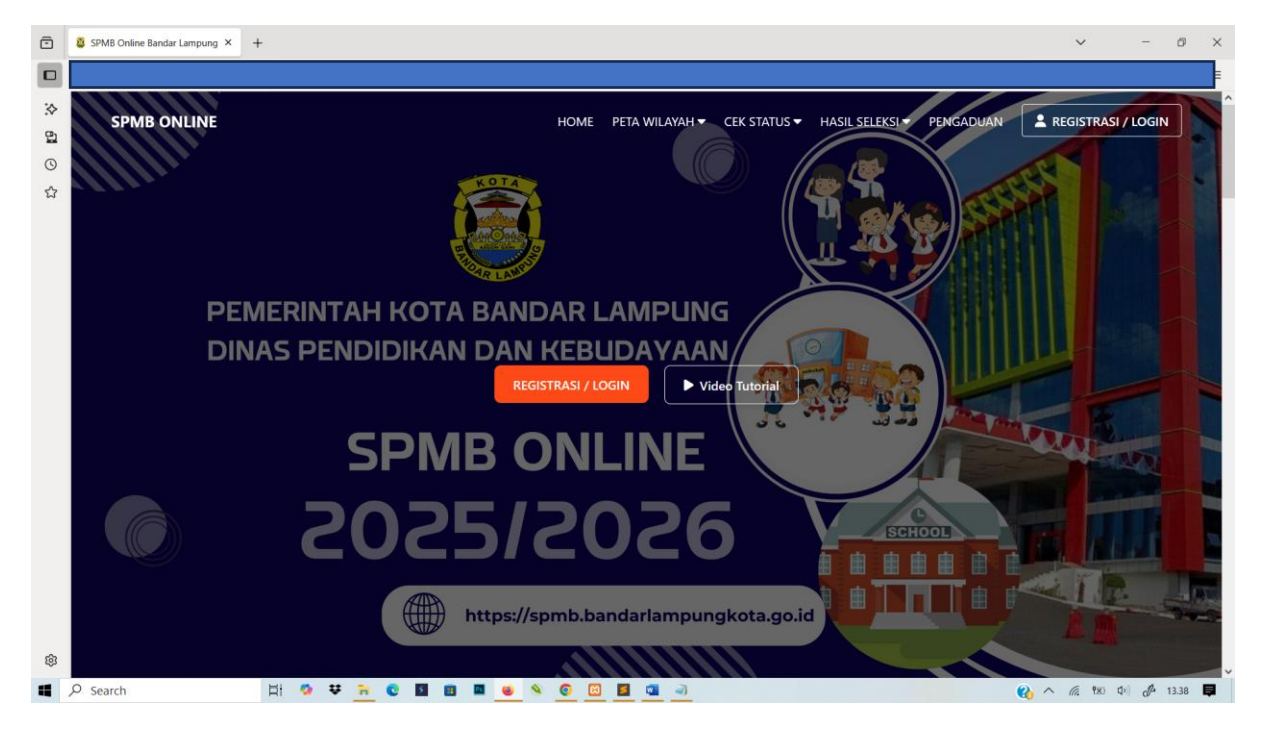

#### Lakukan Registrasi akun

| Ō       | SPMB Online Bandar Lampung × +                     | ~                | -  | ø     | ×        |
|---------|----------------------------------------------------|------------------|----|-------|----------|
| □<br>.> | ← Kembali ke halaman utama                         |                  |    |       | <b>_</b> |
| 2       |                                                    |                  |    |       |          |
| 0       |                                                    |                  |    |       |          |
|         | REGISTRASI AKUN SPMB                               |                  |    |       |          |
|         | NIK * (Pastikan NIK sesuai data Dapodik)           |                  |    |       |          |
|         | Email *                                            |                  |    |       |          |
|         | Password *                                         |                  |    |       |          |
|         | Konfirmasi Password *                              |                  |    |       |          |
|         | REGISTRASI                                         |                  |    |       |          |
|         | Atau sudah punya akun ? Login Disini               |                  |    |       |          |
|         | NIK tidak terdaftar ? Ajukan perbaikan data Disini |                  |    |       |          |
| ø       |                                                    |                  |    |       | v        |
| -       | 🔎 Search 🛛 🛱 🧐 🗮 🐂 🔍 🖺 🖩 📕 🐠 🔍 🙆 🛄 🖪 💁 🔗           | ∧ <i>(</i> € 180 | () | 13.39 |          |

| 0       | SPMB Or  | nline Bandar Lampung X +                                                              |                             |            |                    | ∨ - Ø X             |
|---------|----------|---------------------------------------------------------------------------------------|-----------------------------|------------|--------------------|---------------------|
| ><br>61 | SP       | PMB ONLINE                                                                            |                             |            | HOME DOWNLOAD ▼ PE |                     |
| ල<br>ස  |          |                                                                                       | Dashboard P<br>selamat Data | endaftar S | SPMB               |                     |
|         |          | Silakan pilih jalur pendaftaran di bawah ini<br>untuk melanjutkan proses pendaftaran. | Nama Lengkap                | -          |                    |                     |
|         |          | > Domisili                                                                            | NIK                         | Ŧ          |                    |                     |
|         |          | > Afirmasi atau Bina Lingkungan                                                       | Email                       | : de       | eki@gmail.com      |                     |
|         |          | <ul> <li>&gt; Prestasi Akademik</li> <li>&gt; Prestasi Non Akademik</li> </ul>        |                             |            |                    |                     |
| ¢       |          | Tautan Informasi Akun                                                                 |                             |            |                    |                     |
|         | € Search | n 🛛 🗄 🧶 👽 🛅                                                                           | C 🖬 🖻 💻 🥶 💊 🙆 🧾             | a          |                    | 🗞 ^ 🌾 🕸 🕼 🦨 13.43 📮 |

#### Setelah berhasil registrasi akan di tampilkan halaman dashboard Pendaftar

Selanjutnya pilih jalur pendaftaran Prestasi Non Akademik

Lengkapi Formulir Tahapan 1 pilih asal sekolah Dalam atau Luar Kota  $\implies$  Pilih nama Sekolah asal jenis lulusan dan tahun lulusan lalu klik simpan dan lanjutkan

| SPMB Online Bandar Lampung × +                                                                                                    |                                                                       |                   |                    |                    |                  | v -                    |
|----------------------------------------------------------------------------------------------------|-----------------------------------------------------------------------|-------------------|--------------------|--------------------|------------------|------------------------|
| SPMB ONLINE                                                                                                    |                                                                       |                   |                    | HOME DOWN          | LOAD - PENDAFTAF |                        |
| 🖉 Jalur Pendaftaran (SMP)                                                                                                    | Halaman For                                                           | mulir Pendafta    | ran Jalur Prestas  | si Non Akademi     | k (SMP)          |                        |
| Silakan pilih jalur pendaftaran di bawah ini<br>untuk melanjutkan proses pendaftaran.<br>> Prestasi Non Akademik<br>> Prestasi Akademik<br>> Afirmasi atau Bina Lingkungan | 1<br>Verifikasi NISN                                                  | 2<br>Info Peserta | 3<br>Upload Berkas | 4<br>Pilih Sekolah | 5<br>Cek Ulang   | 6<br>Cetak Pendaftaran |
| > Afirmasi atau Bina Lingkungan<br>> Domisili<br>> Mutasi                                                                                                    | Nomor Induk Siswa N<br>3127682762<br>Sekolah Asal *                   | lasional (NISN) * |                    |                    |                  |                        |
| Tautan     Informasi Akun     Riwayat Pendaftaran     Ubah Password                                                                                                    | Dalam Kota     Arana Asal Sekolah *     SD AL KAUTSAR Jenis Lulusan * | ⊃ Luar Kota       |                    |                    |                  | v                      |
|                                                                                                    | Tahun Lulus *<br>2025                                                 |                   |                    |                    |                  | ~                      |
| 103.178.227.3/pendaftaran/prestasi-non-akademik-smp<br>♀ Search ㅂ ♥ ♥ ►                                                                                                    | • • • • •                                                             | N 0 00 100        | <b>a</b> <i>a</i>  |                    | Simp             | an & Lanjutkan →       |

| SPMB ONLINE                                                                |                 |                 |                  | HOME DOWN      | LOAD 🔻 PENDAFTAF | RAN - (+) LOGOUT  |
|----------------------------------------------------------------------------|-----------------|-----------------|------------------|----------------|------------------|-------------------|
| 🖉 Jalur Pendaftaran (SM                                                    | ) Halaman Fo    | rmulir Pendafta | ran Jalur Presta | si Non Akademi | k (SMP)          |                   |
| Silakan pilih jalur pendaftaran di ba<br>untuk melanjutkan proses pendafta | ah ini<br>an.   |                 | -                |                |                  |                   |
| > Prestasi Non Akademik                                                    |                 | 2               | 3                | 4              | 5                | 6                 |
| > Prestasi Akademik                                                        | Verifikasi NISN | Info Peserta    | Upload Berkas    | Pilih Sekolah  | Cek Ulang        | Cetak Pendaftaran |
| > Afirmasi atau Bina Lingkungan                                            |                 |                 |                  |                |                  |                   |
| > Domisili                                                                 | Biodata Sisw    | а               |                  |                |                  |                   |
| > Mutasi                                                                   | Nama Lengkap    | •               |                  | Tanggal Lahir  |                  |                   |
|                                                                            |                 | <u> </u>        |                  | 2012-03-14     |                  |                   |
| @ Tautan                                                                   | Jenis Kelamin   |                 |                  | Tempat Lahir   |                  |                   |
| Informasi Akun                                                             | Laki-Laki       |                 |                  | Bandar Lampung |                  |                   |
| > Riwayat Pendaftaran                                                      |                 |                 |                  |                |                  |                   |
| > Ubah Password                                                            | Alamat Siswa    | 1               |                  |                |                  |                   |
|                                                                            | Kecamatan       |                 |                  | Kelurahan      |                  |                   |
|                                                                            | KEC. TELUK BET  | UNG TIMUR       | ~                | KETEGUHAN      |                  | ~                 |
|                                                                            | Alamat Jalan    |                 |                  |                |                  |                   |
|                                                                            |                 |                 |                  |                |                  |                   |

Tahapan 2 lengkapi form biodata pendaftaran

Input kolom pencarian peta wilayah/maps berdaskan Kecamatan atau Kelurahan geser dan tempatkan Titik koordinat sesuai dengan alamat rumah yang sebenarnya (Sesuai KK)

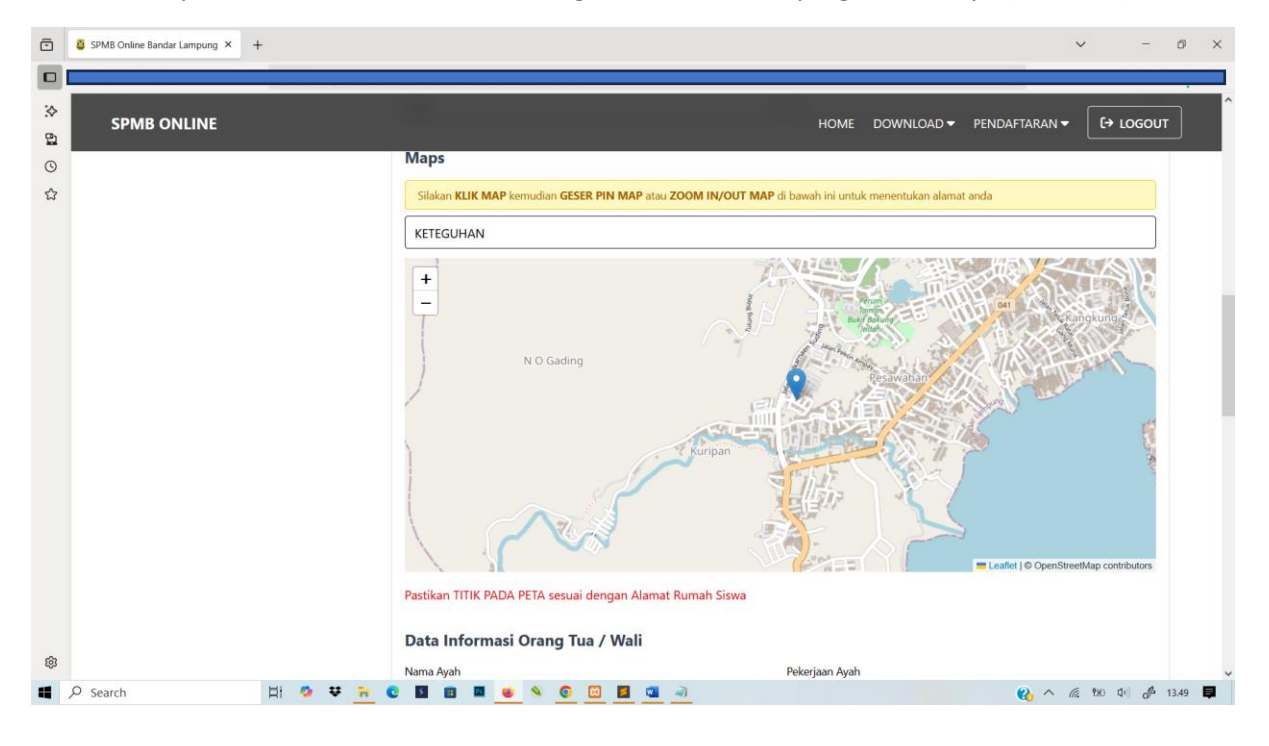

Selanjutnya lengkapi biodata yang belum lengkap dan input jenis kejuaraan prestasi non akademik

| SPMB Online Bandar Lampung × + |                                                               | ~ - Ø ×                                |
|--------------------------------|---------------------------------------------------------------|----------------------------------------|
|                                |                                                               |                                        |
| SPMB ONLINE                    | -                                                             | HOME DOWNLOAD - PENDAFTARAN - + LOGOUT |
| 0                              |                                                               | Burdin                                 |
| <b>公</b>                       | No. HP/Telp Wali                                              | Penghasilan Wali                       |
|                                |                                                               | Rp. 500,000 - Rp. 999,999 🗸            |
|                                | Tanggal Kartu Keluarga / Surat Domisili *                     |                                        |
|                                | 05/10/2023                                                    | Ö                                      |
|                                | Minimal Tanggal Kartu Keluarga 1 Tahun Per Tanggal 03/07/2025 |                                        |
|                                | Prestasi Yang Dimiliki (Akademik/Non Akademik)                |                                        |
|                                | Jenis Prestasi                                                | Juara Prestasi                         |
|                                | Nama cabang kejuaraan Karate                                  | Provinsi Juara 1 v                     |
|                                | Tahfidz Al-Qur'an                                             |                                        |
|                                | Hafidz Al-Qur'an                                              |                                        |
|                                | Tidak Memiliki Prestasi 🔹                                     |                                        |
|                                | ← Kembali                                                     | Simpan & Lanjutkan →                   |
| ®                              |                                                               |                                        |
| ■ 🖓 Search 日 🕫 🕶 🐂 🔇           | ) 🖬 📾 👱 🔌 🧿 🖾 🧧 💷 🥥                                           | 😯 ^ 🦟 🕸 🕩 🐠 13.59 📮                    |

Jika sudah yakin klik tombol simpan dan lanjut

Selanjutnya tahap 3 Upload File dokumen Maksimal ukuran file 500kb dan hanya diperbolehkan upload file dengan tipe \*.jpg, \*.jpeg, \*.png, \*.pdf lalu klik tombol upload berkas pastikan file dokumen sudah terupload lalu klik simpan dan lanjut

| PMB Online Bandar Lampung × +                                                          |                                                                                                    |                           | v -                |     |
|----------------------------------------------------------------------------------------|----------------------------------------------------------------------------------------------------|---------------------------|--------------------|-----|
| SPMB ONLINE                                                                            | HOME DOWNLC                                                                                                    | iad 🔻 Pendaftaran         |                    | וטפ |
| > Mutasi                                                                               | Browse WhatsApp Image 2025-06-02 at 10.37.07.jpeg<br>Maksimal ukuran file <b>500kb</b> dan hanya diperbolehkan upload file dengan tipe <b>*.jpg, *.jpeg, *.png, *.pdf</b>                                    |                           |                    |     |
| @ Tautan                                                                               | Kartu Keluarga / Surat Domisili *                                                                                                    |                           |                    |     |
| <ul> <li>Informasi Akun</li> <li>Riwayat Pendaftaran</li> <li>Ithek Duranda</li> </ul> | erowse WhatsApp Image 202>00-02 at 10.37.07.jpeg<br>Maksimal ukuran file <b>500kb</b> dan hanya diperbolehkan upload file dengan tipe <b>*.jpg, *.jpeg, *.png, *.pdf</b><br><b>Piagam Prestasi/Tahfidz *</b> |                           |                    |     |
| Uban Password                                                                          | Browse WhatsApp Image 2025-06-02 at 10.37.07 jpeg                                                                                                    |                           |                    |     |
|                                                                                        | Maksimal ukuran tile suuko dan hanya diperdolenkan upidad tile dengan tipe ".jpg, ".jpg, ".prg, ".pdt<br>Pas Poto *                                                                                          |                           |                    |     |
|                                                                                        | Browse WhatsApp Image 2025-06-02 at 10.37.07.jpeg                                                                                                    |                           |                    |     |
|                                                                                        | Maksimal ukuran file 500kb dan hanya diperbolehkan upload file dengan tipe *.jpg, *.jpeg, *.png, *.pdf<br>Surat Keterangan Lulus / ijazah *                                                                  | WhatsApp Image 2025-06-07 | 2 at 10.37.07.jpeg |     |
|                                                                                        | Browse WhatsApp Image 2025-06-02 at 10.37.07.jpeg                                                                                                    |                           |                    |     |
|                                                                                        | Maksimal ukuran file 500kb dan hanya diperbolehkan upload file dengan tipe *.jpg, *.jpeg, *.png, *.pdf                                                                                                    |                           |                    |     |
|                                                                                        | Surat Pertanggungjawaban Orang Tua *                                                                                                    |                           |                    |     |
|                                                                                        | Browse WhatsApp Image 2025-06-02 at 10.37.07.jpeg                                                                                                    |                           |                    |     |
|                                                                                        | Maksimal ukuran file 500kb dan hanya diperbolehkan upload file dengan tipe *.jpg, *.jpeg, *.png, *.pdf                                                                                                    |                           |                    |     |
|                                                                                        | ← Kembali                                                                                                    | Up                        | oload Berkas 🗘     |     |
| earch 📑 🧰 🗰                                                                            |                                                                                                    |                           | 6 980 th) at       | 6   |

#### Selanjutnya pilih sekolah tujuan

| ©                | SPMB Online Bandar Lampung X +                                                                                                    |                     |                            |                          |              | ✓ - Ø X           |
|------------------|----------------------------------------------------------------------------------------------------|---------------------|----------------------------|--------------------------|--------------|-------------------|
| * <b>61</b> © \$ | SPMB ONLINE                                                                                                    |                     |                            | HOME DOWNLOAD            | Pendaftaran  |                   |
|                  | Jalur Pendaftaran (SMP) Silakan pilih jalur pendaftaran di bawah ini untuk melanjutan proses pendaftaran.     Prestasi Non Akademik | n Formulir Pendafta | aran Jalur Prestasi        | i Non Akademik (S        | SMP)         | 6                 |
|                  | Prestasi Akademik Verifikasi NIS     Afirmasi atau Bina Lingkungan     Domisili     Mutasi                                          | N Info Peserta      | Upload Berkas<br>+ Pilih S | Pilih Sekolah<br>Sekolah | Cek Ulang    | Cetak Pendaftaran |
|                  | <ul> <li>✔ Tautan</li> <li>&gt; Informasi Akun</li> <li>&gt; Riwayat Pendaftaran</li> <li>&gt; Ubah Password</li> </ul>             | Pilihan Ke          | Sekolah                    | Alamat                   | Jarak        |                   |
| ®                |                                                                                                    |                     | <b>a</b>                   |                          | <b>e</b> } ^ | 信 🕫 中) 🖑 14.06 📮  |

Menampilan informasi data Sekolah pilihan, edit apabila mau ada perubahan nama sekolah pilihan jika sudah yakin klik tombol simpan dan lanjut

| ē         | SPMB Online Bandar Lampung × +                                                                                                    |                                 |                                             | ✓ - ∅ ×                            |
|-----------|----------------------------------------------------------------------------------------------------|---------------------------------|---------------------------------------------|------------------------------------|
|           |                                                                                                    |                                 |                                             |                                    |
| * 61 O 13 | SPMB ONLINE                                                                                                    |                                 | HOME DOWNLOAD - F                           | PENDAFTARAN - E+ LOGOUT            |
|           | <ul> <li>Jalur Pendaftaran (SMP)</li> <li>Silakan pilih jalur pendaftaran di bawah ini untuk melanjutkan proses pendaftaran.</li> <li>Prestasi Non Akademik</li> </ul> | Pendaftaran Jalur Presta        | asi Non Akademik (SMP)                      |                                    |
|           | Prestasi Akadomik Verifikasi NISN Info     Afirmasi atau Bina Lingkungan     Domisili     Domisili     Motorial                                                        | o Peserta Upload Berkas         | Pilih Sekolah Cek l<br>Yilihan Sekolah      | Jlang Cetak Pendaftaran            |
|           | Pilihan<br>Ke Sekolah                                                                                                    | Alamat                          | L                                           | larak                              |
|           | SMP NEGERI<br>> Informasi Akun 1 LAMPUNG                                                                                                    | 27 BANDAR 🔶 Jl. Raya F<br>timur | Puri Gading No. 06 Teluk Betung             | berjarak 1028m dari lokasi<br>anda |
|           | Riwayat Pendaftaran     Dubah Password     SMP NEGERI     LAMPUNG                                                                                                    | 15 BANDAR 🔒 Jl. Banter          | 🕽 berjarak <b>1242m</b> dari lokasi<br>anda |                                    |
|           | ← Kembali                                                                                                    |                                 |                                             | Simpan & Lanjutkan. →              |
| ®         |                                                                                                    |                                 |                                             |                                    |
|           |                                                                                                    |                                 |                                             | 📢 🗥 Ma txi un dim 14.07 📮          |

Cek ulang data pendaftaran apabila ada perbaikan silahkan klik tombol kembali dan apabila sudah yakin ceklis pernyataan pendaftaran lalu klik tombol selesai

| ē        | SPMB Online Bandar Lampung × +                                        |                              |                                |                            |               | × -               | ø ×     |
|----------|-----------------------------------------------------------------------|------------------------------|--------------------------------|----------------------------|---------------|-------------------|---------|
|          |                                                                       |                              |                                |                            |               |                   |         |
| :~<br>63 | SPMB ONLINE                                                           |                              |                                | HOME DOWNLOAD <del>-</del> | PENDAFTARAN 🔻 | 〔→ LOGOUT         | r] ^    |
| ©<br>ස   | Jalur Pendaftaran (SMP)  Silakan pilih jalur pendaftaran di bawah ini | alaman Formulir Pendaftaraı  | n Jalur Prestasi Nor           | n Akademik (SN             | IP)           |                   |         |
|          | untuk melanjutkan proses pendaftaran.                                 | • •                          | •                              | •                          | •             |                   |         |
|          | Prestasi Non Akademik     Prestasi Akademik                           | Verifikasi NISN Info Peserta | 3<br>Upload Berkas             | 4<br>Pilih Sekolah         | Cek Ulang     | Cetak Pendaftaran |         |
|          | > Afirmasi atau Bina Lingkungan                                       | Data Asal Sekolah            |                                |                            |               |                   |         |
|          | > Mutasi                                                              | Status Sekolah               | Dalam Kota                     |                            |               |                   |         |
|          |                                                                       | Nama Sekolah                 | SD AL KAUTSAR                  |                            |               |                   |         |
|          |                                                                       |                              |                                |                            |               |                   |         |
|          | Informasi Akun     Disense Deside formasi                             | Biodata Siswa                |                                |                            |               |                   |         |
|          | Vibah Password                                                        | NIK                          | -                              |                            |               |                   |         |
|          |                                                                       | NISN                         |                                |                            |               |                   |         |
|          |                                                                       | Nama Lengkap                 | -                              |                            |               |                   |         |
|          |                                                                       | Jenis Kelamin                | _                              |                            |               |                   |         |
|          |                                                                       | Tempat dan Tanggal Lahir     |                                |                            |               |                   |         |
|          |                                                                       | Usia                         | 13 tahun, 2 bulan, 19 hari     |                            |               |                   |         |
| 193      |                                                                       | Alamat Lengkap               | Sinar Mulya, rt.02 / rw.0, Keo | c. Teluk Betung Timur, Ke  | teguhan       |                   | ~       |
| 4        | 🔎 Search 🛛 🛱 🧔 🐯 🙀 🧕                                                  | 🖬 🖩 😐 💌 💽 🔟 💷 💷              | -1                             |                            | (2) ^ 1       | (a 🗱 🕼 🥼          | 14.10 📮 |

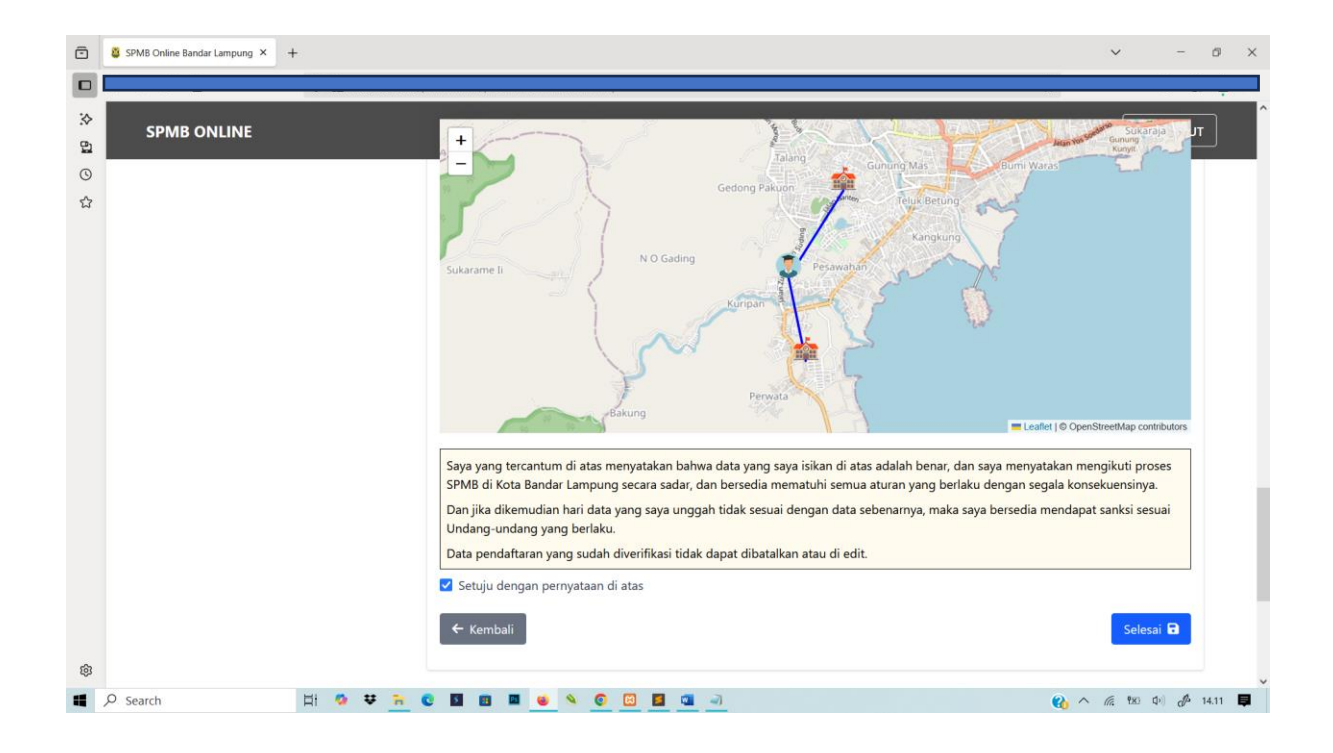

| Ō      | SPMB Online Bandar Lampung × +                                                                                   |                                                                        |                      |                                                    |                              |                           | ~             | -                 | Ø     | × |
|--------|----------------------------------------------------------------------------------------------------|------------------------------------------------------------------------|----------------------|----------------------------------------------------|------------------------------|---------------------------|---------------|-------------------|-------|---|
| ≫ 63   | SPMB ONLINE                                                                                                    | _                                                                      |                      |                                                    | HOME DOWNLO                  | DAD 🔻 PENDAFTARA          | .N <b>▼</b> 〔 | ÷ logou           | r     | ^ |
| ©<br>ස | Jalur Pendaftaran (SMP)<br>Silakan pilih Jalur pendaftaran di bawah ini<br>untuk melanjutkan proses pendaftaran. | Cetak Bukti Pend                                                       | aftaran              |                                                    |                              |                           |               |                   |       | Į |
|        | > Mutasi<br>> Domisili<br>> Afirmasi atau Bina Lingkungan                                                        | 1<br>Verifikasi NISN                                                   | 2<br>Info Peserta    | 3<br>Upload Berkas                                 | 4<br>Pilih Sekolah           | 5<br>Cek Ulang            | Cetak         | 6<br>Pendaftaran  |       |   |
|        | > Prestasi Akademik<br>> Prestasi Non Akademik                                                                   | Data Peserta<br>Nama Peserta<br>Nomor Pendaftaran                      |                      | SPMB2762000002                                     |                              |                           |               |                   |       |   |
|        | <ul><li>Tautan</li><li>&gt; Informasi Akun</li></ul>                                                             | NISN<br>Jalur Pendaftaran                                              |                      | 3127682762<br>Prestasi Non Akademik                |                              |                           |               |                   |       |   |
|        | <ul> <li>Riwayat Pendaftaran</li> <li>Ubah Password</li> </ul>                                                   | Sekolah Pilihan                                                        |                      | 1. SMP NEGERI 27 BANDAR<br>2. SMP NEGERI 15 BANDAR | R LAMPUNG<br>R LAMPUNG       |                           |               |                   |       | l |
|        |                                                                                                    |                                                                        |                      | atau<br>Dihat Riwayat                              | Pendaftaran                  |                           |               |                   |       |   |
| ®      | 🔎 Search 🛛 🖽 🧐 🐺 📷                                                                                               | <ul> <li>Menunggu jadwal test</li> <li>Menunggu iadwal test</li> </ul> | yang akan dilaksanak | an. Silakan hubungi pihak sek                      | olah untuk info lebih lanjut | terkait jadwal pelaksanaa | n test        | a (10) <b>J</b> a | 14.12 | Ţ |

#### Selanjutnya informasi pendaftaran dan cetak bukti pendaftaran

Selanjutnya pantau status pendaftaran secara bertahap pada menu riwayat pendaftaran

Penting! Perubahan data hanya dapat dilakukan jika Status Pendaftaran masih dalam tahap "Menunggu Verifikasi"

Jika Status sudah **"Terverifikasi"** dan ingin melakukan perubahan data harap hubungi Admin / Operator sekolah tempat anda mendaftar sebagai pilihan pertama untuk dilakukan Tolak Pendaftaran, dan harus mengisi form pendaftaran kembali.

Apabila sudah mendaftar tidak diperkenankan untuk mendaftar pada jalur lain selagi dalam tahap proses verifikasi dan jadwal yang sama

| ٦        | SPMB Online Bandar Lampung × +                                                    |                                                                          |                                                                                     |                                                                             |                                      | ~ -                            | ð ×     |
|----------|-----------------------------------------------------------------------------------|--------------------------------------------------------------------------|-------------------------------------------------------------------------------------|-----------------------------------------------------------------------------|--------------------------------------|--------------------------------|---------|
|          |                                                                                   |                                                                          |                                                                                     |                                                                             |                                      |                                |         |
| :∻<br>61 | SPMB ONLINE                                                                       |                                                                          |                                                                                     | HOME DOV                                                                    | WNLOAD 🔻 PENDAFTARA                  | N ▼ 〔→ LOGO                    | UT      |
| ල<br>ස   |                                                                                   | Riv                                                                      | wayat Pendat                                                                        | itaran                                                                      |                                      |                                |         |
|          | Jalur Pendaftaran (SMP)<br>Silakan nilih jalur perdaftaran di Jawah ini           | Halaman Riwaya                                                           | : Pendaftaran Siswa                                                                 | ı                                                                           |                                      |                                |         |
|          | untuk melanjutkan proses pendaftaran.                                             | No Pendaftaran                                                           | Tanggal Daftar                                                                      | Jalur Pendaftaran                                                           | Status                               |                                |         |
|          | > Mutasi<br>> Domisili                                                            | SPMB2762000002                                                           | 2025-06-02 13:47:10                                                                 | Prestasi Non Akademik                                                       | Lihat Status                         | <ul> <li>Q</li> </ul>          |         |
|          | > Afirmasi atau Bina Lingkungan<br>> Prestasi Akademik<br>> Prestasi Non Akademik | Penting!<br>Perubahan data hanya dapat                                   | dilakukan jika Status Pendaftaran                                                   | masih dalam tahap <b>"Menunggu Verifi</b>                                   | kasi"                                | d fine school s <sup>get</sup> |         |
| 礅        | Tautan     Informasi Akun     Riwayat Pendaftaran                                 | Jika Status sudah <b>"Terverifi</b><br>pertama untuk dilakukan <b>To</b> | <b>ası</b> " dan ingin melakukan perubah<br><b>ak Pendaftaran</b> , dan harus mengi | an data narap hubungi <b>Admin / Oper</b> ,<br>si form pendaftaran kembali. | <b>ator</b> sekolah tempat anda menc | lattar sebagai pilihan         |         |
| 4        | Ø Search 🛛 🖾 😻 🖡                                                                  | • • • • • • •                                                            | o 🖸 🖬 💷 🚽                                                                           |                                                                             | <b>(</b> )                           | ► (m. 180 Φ) d                 | 14.13 📮 |

#### PENDAFTARAN JALUR AFIRMASI SD DAN SMP

Bukan halaman pada menu Registrasi/login

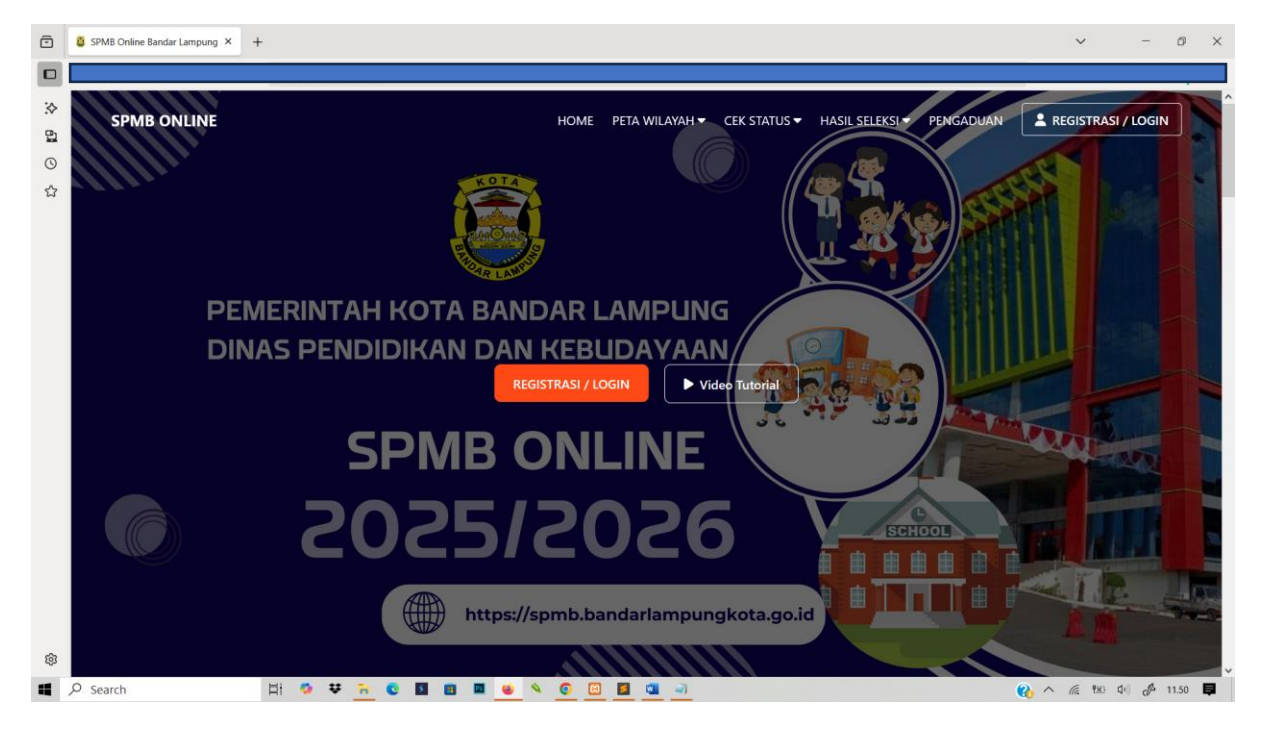

#### Lakukan Registrasi akun

| •         | SPMB Online Bandar Lampung × + |                                             |          |            | ~       | - 0     | × |
|-----------|--------------------------------|---------------------------------------------|----------|------------|---------|---------|---|
|           |                                |                                             |          | 2000 B     |         |         |   |
| *         | ← Kembali ke halaman utama     |                                             |          |            |         |         | ^ |
| 2         |                                |                                             |          |            |         |         |   |
| 0         |                                |                                             |          |            |         |         |   |
|           |                                |                                             |          |            |         |         |   |
|           |                                |                                             | РМВ      |            |         |         |   |
|           |                                | NIK * (Pastikan NIK sesuai data Dap         | odik)    |            |         |         |   |
|           |                                | Email *                                     |          |            |         |         |   |
|           |                                | Password *                                  | 0        |            |         |         |   |
|           |                                | Konfirmasi Password *                       | 0        |            |         |         |   |
|           |                                | REGISTRASI                                  |          |            |         |         |   |
|           |                                | Atau sudah punya akun ? Login Disini        |          |            |         |         |   |
|           |                                | NIK tidak terdaftar ? Ajukan perbaikan data | a Disini |            |         |         |   |
| <b>\$</b> |                                |                                             |          |            |         |         | ~ |
| ۹ ۵       | Search 🖾 🛱 🧔 🐺 📻 😨 📓 🗃         | 🔳 🧕 🔍 🧿 📴 🧾 🥥                               |          | <b>@</b> ^ | 🖟 🕫 🗘 । | J 11.51 | ₽ |

| Served Unline bandar Lampung                                                                                                    |                                                |                                  |                                      | v -                     |
|----------------------------------------------------------------------------------------------------|------------------------------------------------|----------------------------------|--------------------------------------|-------------------------|
| SPMB ONLINE                                                                                                    | Dashboard<br>Selamat I                         | d Pendafta<br>Datang, Mustakim E | HOME DOWNLOAD -<br>ar SPMB<br>Berkah | PENDAFTARAN • [+ LOGOUT |
| Ø Jalur Pendaftaran (SMP)                                                                                                    | Informasi Akun                                 |                                  |                                      | J. T.F                  |
| Jalur Pendaftaran (SMP)<br>Silakan pilih jalur pendaftaran di bawah ini<br>untuk melanjutkan proses pendaftaran.                                                                                                    | Informasi Akun                                 | 1                                |                                      |                         |
| <ul> <li>Jalur Pendaftaran (SMP)</li> <li>Silakan pilih jalur pendaftaran di bawah ini<br/>untuk melanjutkan proses pendaftaran.</li> <li>Mutasi</li> <li>Domisili</li> </ul>                                                                                                 | Informasi Akun                                 |                                  |                                      |                         |
| <ul> <li>Jalur Pendaftaran (SMP)</li> <li>Silakan pilih jalur pendaftaran di bawah ini<br/>untuk melanjutkan proses pendaftaran.</li> <li>Mutasi</li> <li>Domisili</li> <li>Afirmasi atau Bina Lingkungan</li> </ul>                                                          | Informasi Akun<br>Nama Lengkap<br>NiK<br>Email |                                  | Berkah@gmail.com                     |                         |
| <ul> <li>Jalur Pendaftaran (SMP)</li> <li>Silakan pilih jalur pendaftaran di bawah ini<br/>untuk melanjutkan proses pendaftaran.</li> <li>Mutasi</li> <li>Domisili</li> <li>Afirmasi atau Bina Lingkungan</li> <li>Prestasi Akademik</li> </ul>                               | Informasi Akun Nama Lengkap NiK Email          | 2<br>2<br>2<br>3                 | Berkah@gmail.com                     |                         |
| <ul> <li>Jalur Pendaftaran (SMP)</li> <li>Silakan pilih jalur pendaftaran di bawah ini<br/>untuk melanjukan proses pendaftaran.</li> <li>Mutasi</li> <li>Domisili</li> <li>Afirmasi atau Bina Lingkungan</li> <li>Prestasi Akademik</li> <li>Prestasi Non Akademik</li> </ul> | Informasi Akun<br>Nama Lengkap<br>NIK<br>Email |                                  | Berkah@gmail.com                     |                         |

#### Apabila berhasil Registrasi akan diarahkan pada halaman dashboard pendaftar

#### Pilih jaur Pendaftaran Afrimasi

Lengkapi Formulir Tahapan 1 pilih asal sekolah Dalam atau Luar Kota — Pilih nama Sekolah asal jenis lulusan dan tahun lulusan lalu klik simpan dan lanjutkan

| SPMB ONLINE                                   |                                              |                     |                   |                  | HOME DOWN         | .OAD - PENDAFTAF | RAN ▼             |
|-----------------------------------------------|----------------------------------------------|---------------------|-------------------|------------------|-------------------|------------------|-------------------|
|                                               |                                              |                     |                   |                  |                   |                  |                   |
| Ø Jalur Penda                                 | iftaran (SMP)                                | Halaman For         | mulir Pendafta    | ran Jalur Afirma | si atau Bina Ling | gkungan (SMF     | <b>?</b> )        |
| Silakan pilih jalur pe<br>untuk melanjutkan p | ndaftaran di bawah ini<br>roses pendaftaran. |                     | _                 |                  |                   |                  |                   |
| > Prestasi Non Aka                            | ademik                                       |                     | 2                 | 3                | 4                 | 5                | 6                 |
| > Prestasi Akadem                             | ik                                           | Verifikasi NISN     | Info Peserta      | Upload Berkas    | Pilih Sekolah     | Cek Ulang        | Cetak Pendaftaran |
| > Afirmasi atau Bir<br>> Domisili             | na Lingkungan                                | Nomor Induk Siswa N | lasional (NISN) * |                  |                   |                  |                   |
| > Mutasi                                      |                                              | 0128006377          |                   |                  |                   |                  |                   |
| @ Tautan                                      |                                              | Sekolah Asal *      | 🔿 Luar Kota       |                  |                   |                  |                   |
| > Informasi Akun                              |                                              | SD AL AZHAR 1       |                   |                  |                   |                  | Ŧ                 |
| > Riwayat Pendaftan                           | an                                           | Jenis Lulusan *     |                   |                  |                   |                  |                   |
| Oban Password                                 |                                              | Reguler             |                   |                  |                   |                  | ~                 |
|                                               |                                              | Tahun Lulus *       |                   |                  |                   |                  |                   |
|                                               |                                              | 2025                |                   |                  |                   |                  | ~                 |
| 102 170 227 2 (non-daffaran (affarancis hin   | - lingkungan, emp                            |                     |                   |                  |                   | Simpa            | an & Lanjutkan →  |
| Search                                        | H 🤣 👯 🏹                                      | 0 1 1 1             | 🖌 🕥 🖂 🖪           | 🚾 <i>a</i> )     |                   | 0.               | へ 信 乾 d) # 15     |

| ē 🛿 😵 SP | MB Online Bandar Lampung × +          |                 |                |                  |                   |                  | v -               | 0 X |
|----------|---------------------------------------|-----------------|----------------|------------------|-------------------|------------------|-------------------|-----|
| ><br>9   | SPMB ONLINE                           |                 |                |                  | HOME DOWN         | load 👻 pendaftaf | IAN ▼ [→ LOGOUT   |     |
| ල<br>ස   | Ø Jalur Pendaftaran (SMP)             | Halaman For     | mulir Pendafta | ran Jalur Afirma | asi atau Bina Lin | gkungan (SMF     | <b>'</b> )        |     |
|          | untuk melanjutkan proses pendaftaran. |                 |                | -                | -                 | _                |                   |     |
|          | > Prestasi Non Akademik               |                 | 2              | 3                | 4                 | 5                | 6                 |     |
|          | > Prestasi Akademik                   | Verifikasi NISN | Info Peserta   | Upload Berkas    | Pilih Sekolah     | Cek Ulang        | Cetak Pendaftaran |     |
|          | > Afirmasi atau Bina Lingkungan       | Biodata Siswa   |                |                  |                   |                  |                   |     |
|          | > Domisili                            | biodata Siswa   |                |                  |                   |                  |                   |     |
|          | > Mutasi                              | Nama Lengkap    |                |                  | langgal Lahir     |                  |                   |     |
|          |                                       |                 |                |                  | 2012-04-27        |                  |                   |     |
|          | @ Tautan                              | Jenis Kelamin   |                |                  | Tempat Lahir      |                  |                   |     |
|          | > Informasi Akun                      | Laki-Laki       |                |                  | Bandar Lampung    |                  |                   |     |
|          | > Riwayat Pendaftaran                 |                 |                |                  |                   |                  |                   |     |
|          | <ul> <li>Ubah Password</li> </ul>     | Alamat Siswa    |                |                  |                   |                  |                   |     |
|          |                                       | Kecamatan       |                |                  | Kelurahan         |                  |                   |     |
|          |                                       | KEC. PANJANG    |                | ~                | SRENGSEM          |                  | ~                 |     |
|          |                                       | Alamat Jalan    |                |                  |                   |                  |                   |     |
|          |                                       | Srengsem LK I   |                |                  |                   |                  |                   |     |
| ~        |                                       |                 |                |                  |                   |                  | lis               |     |
| 161      |                                       | DT              |                |                  | DIM               |                  |                   |     |

#### Tahab 2 lengkapi biodata pendaftaran

Input kolom pencarian peta wilayah/maps berdaskan Kecamatan atau Kelurahan geser dan tempatkan Titik koordinat sesuai dengan alamat rumah yang sebenarnya (Sesuai KK)

| SPMB ONLINE   |                                                                                                    |   |
|---------------|----------------------------------------------------------------------------------------------------|---|
| <u>ල</u><br>ස | Марз                                                                                                    |   |
|               | Silakan KLIK MAP kemudian GESER PIN MAP atau ZOOM IN/OUT MAP di bawah ini untuk menentukan alamat anda                                                                                                    |   |
|               | SRENGSEM                                                                                                    |   |
|               | The second second secon |   |
|               | Pastikan TITIK PADA PETA sesuai dengan Alamat Rumah Siswa                                                                                                    |   |
| (B)           | Data Informasi Orang Tua / Wali                                                                                                    | ~ |

#### Lengkapi biodata yang belum lengkap dan inputkan tanggak KK sesuai dengan Kartu Keluarga lalu klik simpan dan lanjut

| ē       | SPMB Online Bandar Lampung × + |                                                               | × -                           | ø ×    |
|---------|--------------------------------|---------------------------------------------------------------|-------------------------------|--------|
|         | 4                              |                                                               |                               |        |
| :~<br>태 | SPMB ONLINE                    |                                                               | HOME DOWNLOAD - PENDAFTARAN - |        |
| 0       |                                | Maltha Mihandika                                              | Buruh ~                       |        |
| \$      |                                | No. HP/Telp Ayah                                              | Penghasilan Ayah              |        |
|         |                                | Nama Ibu                                                      | Pekerjaan Ibu                 |        |
|         |                                | Febriyantika                                                  | Buruh                         |        |
|         |                                | No. HP/Telp Ibu                                               | Penghasilan Ibu               |        |
|         |                                |                                                               | Rp. 1,000,000 - Rp. 1,355,555 |        |
|         |                                | Nama Wali                                                     | Buruh                         |        |
|         |                                | No. HP/Telp Wali                                              | Penghasilan Wali              | - 1    |
|         |                                |                                                               | Rp. 1,000,000 - Rp. 1,999,999 |        |
|         |                                | Tanggal Kartu Keluarga / Surat Domisili *                     |                               |        |
|         |                                | 04/13/2023                                                    |                               |        |
|         |                                | Minimal Tanggal Kartu Keluarga 1 Tahun Per Tanggal 03/07/2025 |                               |        |
| ŝ       |                                | ← Kembali                                                     | Simpan & Lanjutkan →          | v      |
| -       | 🔎 Search 🛛 🛱 😨 👯 🔂             | 🖬 💼 🖬 ⊌ 💊 💿 📴 🖪 💷 🖃                                           | 😮 ^ <i>ii</i> : 👳 🕩 🔗         | 5.16 📮 |

Selanjutnya tahap 3 Upload File dokumen Maksimal ukuran file 500kb dan hanya diperbolehkan upload file dengan tipe \*.jpg, \*.jpeg, \*.png, \*.pdf lalu klik tombol upload berkas pastikan file dokumen sudah terupload lalu klik simpan dan lanjut

| SPMB ONLINE                            |                                                                                                    |
|----------------------------------------|----------------------------------------------------------------------------------------------------|
| > Mutasi                               | Browse No file selected.<br>Maksimal ukuran file 500kb dan harva diperbolehkan upload file dengan tipe <b>*.ipg, *.prg, *.prg, *.pdf</b> |
| @ Tautan                               | Kartu Keluarga / Surat Domisili *                                                                                                    |
| Co lautan                              | Browse No file selected.                                                                                                    |
| Informasi Akun     Diverset Dende from | Maksimal ukuran file 500kb dan hanya diperbolehkan upload file dengan tipe *.jpg, *.jpeg, *.png, *.pdf                                   |
| Kiwayat Pendattaran                    | Pas Poto *                                                                                                    |
| > Obairrassword                        | Browse No file selected.                                                                                                    |
|                                        | Maksimal ukuran file <b>500kb</b> dan hanya diperbolehkan upload file dengan tipe <b>*.jpg, *.jpeg, *.png, *.pdf</b>                     |
|                                        | Surat Keterangan Lulus / Ijazah *                                                                                                    |
|                                        | Browse No file selected.                                                                                                    |
|                                        | Maksimal ukuran file 500kb dan hanya diperbolehkan upload file dengan tipe *,jpg, *,jpeg, *,png, *,pdf [Please select a file.]           |
|                                        | Surat Pertanggungjawaban Orang Tua *                                                                                                    |
|                                        | Browse No file selected.                                                                                                    |
|                                        | Maksimal ukuran file <b>500kb</b> dan hanya diperbolehkan upload file dengan tipe <b>*.jpg, *.jpeg, *.png, *.pdf</b>                     |
|                                        | Surat Keterangan Tidak Mampu *                                                                                                    |
|                                        | Browse No file selected.                                                                                                    |
|                                        | Maksimal ukuran file <b>500kb</b> dan hanya diperbolehkan upload file dengan tipe <b>*.jpg, *.jpeg, *.png, *.pdf</b>                     |
|                                        |                                                                                                    |

### Pilih sekolah pilihan

| SPMB Online Bandar Lampung X +                                                                                                    |                   |                                 |                                  | ~                   | - 0                 |
|----------------------------------------------------------------------------------------------------|-------------------|---------------------------------|----------------------------------|---------------------|---------------------|
| SPMB ONLINE                                                                                                    | Halaman Formulir  | Pendaftaran Jalur Af            | HOME DOWNL                       | oad • pendaftaran • | €+ LOGOUT           |
| Jalur Pendartaran (SMP)     Silakan pilih jalur pendaftaran di bawah ini<br>untuk melanjukan proses pendatran.     Prestasi Non Akademik     Prestasi Akademik     A firmasi atau Bina Lingkungan     Domisili | Venfikasi NISN ir | 2 3<br>No Peserta Upload Berkas | Pilih Sekolah<br>+ Pilih Sekolah | Cek Ulang Cet       | 6<br>ak Pendaftaran |
| > Mutasi                                                                                                    | Pilihan Ke        | Sekolah                         | Alamat                           | Jarak               |                     |

Informasi Sekolah Pilihan, apabila sudah yakin dengan pilihan sekolah klik tombol simpan dan lanjut

| SPMB ONLINE                                                                                                    |                 |                      |                | HOME DO          | WNLOAD 🔻 PENDAFTAF      |                   |
|----------------------------------------------------------------------------------------------------|-----------------|----------------------|----------------|------------------|-------------------------|-------------------|
|                                                                                                    | -               |                      |                | T                |                         | <u> </u>          |
| Jalur Pendaftaran (SMP)<br>Silakan pilih Jalur pendaftaran di bawah ini<br>untuk melanjutkan prese nendaftaran | Halaman Fo      | rmulir Pendaftara    | an Jalur Afirr | nasi atau Bina I | ingkungan (SMI          | 2)                |
| Prestasi Non Akademik                                                                                          | 1               | 2                    | 3              | 4                | 5                       | 6                 |
| > Prestasi Akademik                                                                                            | Verifikasi NISN | Info Peserta         | Upload Berkas  | Pilih Sekolah    | Cek Ulang               | Cetak Pendaftaran |
| > Afirmasi atau bina Lingkungan<br>> Domisili                                                                  |                 |                      | 🕑 Ubah         | Pilihan Sekolah  |                         |                   |
| · mutasi                                                                                                    | Pilihan Ke      | Sekolah              |                | Alamat           | Jarak                   |                   |
| 🖉 Tautan                                                                                                    | 1               | SMP NEGERI 30 BANDAR | LAMPUNG        | 🔒 Jl. Kamboja    | 🛛 berjarak 1300m dari l | okasi anda        |
| > Informasi Akun                                                                                               | ← Kembali       |                      |                |                  | Sim                     | pan & Lanjutkan 🔿 |

## Lakukan pengecekan ulang data pendaftaran, apabila sudah yakin ceklis pernyataan pendaftaran lalu klik tomobol selesai

| SPMB Online Bandar Lampung × +                                                       |                                                                                                    |                        |                          |                   | v - 0             |
|--------------------------------------------------------------------------------------|----------------------------------------------------------------------------------------------------|------------------------|--------------------------|-------------------|-------------------|
|                                                                                      |                                                                                                    |                        |                          |                   |                   |
| SPMB ONLINE                                                                          |                                                                                                    |                        | HOME DOWN                | ILOAD 🔻 PENDAFTAR | AN ▼ [→ LOGOUT    |
| Ø Jalur Pendaftaran (SMP)                                                            | Halaman Formulir Penda                                                                                           | aftaran Jalur Afirmas  | i atau Bina Lin          | gkungan (SMP      | )                 |
| Silakan pilih jalur pendaftaran di bawah ir<br>untuk melanjutkan proses pendaftaran. | ni constanti constanti constanti constanti constanti constanti constanti constanti constanti constanti constanti |                        |                          |                   |                   |
| > Prestasi Non Akademik                                                              | 1 2                                                                                                    | 3                      | 4                        | 5                 | 6                 |
| > Prestasi Akademik                                                                  | Verifikasi NISN Info Peserta                                                                                     | Upload Berkas          | Pilih Sekolah            | Cek Ulang         | Cetak Pendaftaran |
| <ul> <li>&gt; Afirmasi atau Bina Lingkungan</li> <li>&gt; Domisili</li> </ul>        | Data Asal Sekolah                                                                                                |                        |                          |                   |                   |
| > Mutasi                                                                             | Status Sekolah                                                                                                   | Dalam Kota             |                          |                   |                   |
|                                                                                      | Nama Sekolah                                                                                                    | SD AL AZHAR 1          |                          |                   |                   |
|                                                                                      |                                                                                                    |                        |                          |                   |                   |
| > Informasi Akun                                                                     | Biodata Siswa                                                                                                    |                        |                          |                   |                   |
| Riwayat Pendaftaran                                                                  | NIK                                                                                                    |                        |                          |                   |                   |
| > Ubah Password                                                                      | NISN                                                                                                    |                        |                          |                   |                   |
|                                                                                      | Nama Lengkap                                                                                                    |                        |                          |                   |                   |
|                                                                                      | Jenis Kelamin                                                                                                    |                        |                          |                   |                   |
|                                                                                      | Tempat dan Tanggal Lahir                                                                                         |                        |                          |                   |                   |
|                                                                                      | Usia                                                                                                    | 13 tahun, 1 bulan, 5 h | nari                     |                   |                   |
|                                                                                      | Alamat Lengkap                                                                                                   | Srengsem LK I, rt.001  | / rw.00, Kec. Panjang, S | Frengsem          |                   |
| 🔎 Search 🛛 🗄 🧔 👽                                                                     | 📻 🖸 🖪 🖪 🖬 🖕 💊 🖸                                                                                                  | <b>5</b> 👊 🔊           |                          | <b>6</b>          | へ 仮 戦 中) 🌈 15.25  |

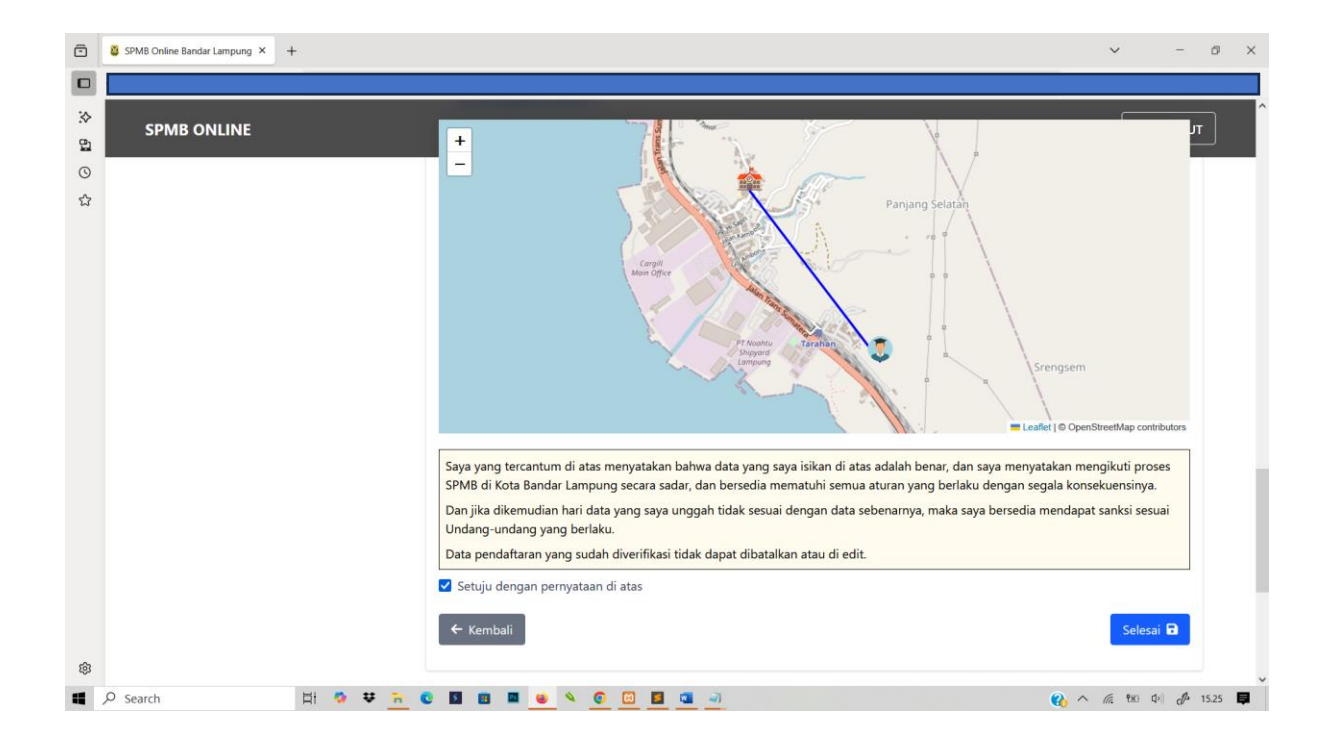

| SPMB ONLINE                                                                           |                      |                   |                          | HOME DOWN          | .oad 🔻 Pendaftar. | AN ▼ 〔→ LOGOU           |
|---------------------------------------------------------------------------------------|----------------------|-------------------|--------------------------|--------------------|-------------------|-------------------------|
| Ø Jalur Pendaftaran (SMP)                                                             | Cetak Bukti P        | Pendaftaran       |                          |                    |                   |                         |
| Silakan pilih jalur pendaftaran di bawah ini<br>untuk melanjutkan proses pendaftaran. |                      |                   |                          |                    |                   |                         |
| > Mutasi                                                                              | 1<br>Varifikasi NISM | 2<br>Info Pesarta | 3                        | 4<br>Dilib Sekolah | 5<br>Cek Lilang   | 6<br>Cetak Perviaftaran |
| <ul> <li>&gt; Afirmasi atau Bina Lingkungan</li> </ul>                                | VUITINGS (VIDIV      | into Peseta       | opiona berkas            | Philipokoluli      | contraining       | Course rendertation     |
| > Prestasi Akademik                                                                   | Data Peserta         |                   |                          |                    |                   |                         |
| > Prestasi Non Akademik                                                               | Nama Peserta         |                   |                          |                    |                   |                         |
|                                                                                       | Nomor Pendaftarar    | n                 | SPMB6377000003           |                    |                   |                         |
| 🖉 Tautan                                                                              | NISN                 |                   | 0128006377               |                    |                   |                         |
| > Informasi Akun                                                                      | Jalur Pendaftaran    |                   | Afirmasi atau Bina Lingl | kungan             |                   |                         |
| > Riwayat Pendaftaran                                                                 | Sekolah Pilihan      |                   | 1. SMP NEGERI 30 BAN     | DAR LAMPUNG        |                   |                         |
| > Ubah Password                                                                       |                      |                   | 🔒 Cetak Bul              | tti Pendaftaran    |                   |                         |
|                                                                                       |                      |                   | 🕲 Lihat Riwa             | yat Pendaftaran    |                   |                         |

#### Informasi pendaftaran dan cetak bukti pendaftaran

Selanjutnya pantau status pendaftaran secara bertahap pada menu riwayat pendaftaran

Penting! Perubahan data hanya dapat dilakukan jika Status Pendaftaran masih dalam tahap "Menunggu Verifikasi"

Jika Status sudah **"Terverifikasi"** dan ingin melakukan perubahan data harap hubungi Admin / Operator sekolah tempat anda mendaftar sebagai pilihan pertama untuk dilakukan Tolak Pendaftaran, dan harus mengisi form pendaftaran kembali.

Apabila sudah mendaftar tidak diperkenankan untuk mendaftar pada jalur lain selagi dalam tahap proses verifikasi dan jadwal yang sama

| SP | MB ONLINE                                                                                                    |                                                                                                    |                                                                                                    | HOME DOWN                                                                                                    | LOAD - PENDAFTARAN - (+ LOGOUT                                                                                                    |
|----|----------------------------------------------------------------------------------------------------|----------------------------------------------------------------------------------------------------|----------------------------------------------------------------------------------------------------|----------------------------------------------------------------------------------------------------|----------------------------------------------------------------------------------------------------|
| /  |                                                                                                    |                                                                                                    |                                                                                                    |                                                                                                    | <b><u><u> </u></u></b>                                                                                                    |
| ſ  | 🧭 Jalur Pendaftaran (SMP)                                                                                                    | Halaman Riwaya                                                                                                    | at Pendaftaran Sist                                                                                                    | wa                                                                                                    |                                                                                                    |
|    | Silakan pilih jalur pendaftaran di bawah ini<br>untuk melanjutkan proses pendaftaran.                                                                                                    | No Pendaftaran                                                                                                    | Tanggal Daftar                                                                                                    | Jalur Pendaftaran                                                                                                    | Status                                                                                                    |
|    | Silakan pilih jalur pendaftaran di bawah ini<br>untuk melanjutkan proses pendaftaran.<br>> Mutasi                                                                                                    | No Pendaftaran                                                                                                    | Tanggal Daftar                                                                                                    | Jalur Pendaftaran                                                                                                    | Status                                                                                                    |
|    | Silakan pilih jalur pendaftaran di bawah ini<br>untuk melanjutkan proses pendaftaran.<br>> Mutasi<br>> Domisili                                                                                                    | No Pendaftaran<br>SPMB6377000003                                                                                                    | Tanggal Daftar<br>2025-06-02 15:09:31                                                                                                    | <b>Jalur Pendaftaran</b><br>Afirmasi atau Bina Lingkungan                                                                                                    | Status C Lihat Status                                                                                                    |
|    | Silakan pilih jalur pendaftaran di bawah ini<br>untuk melanjutkan proses pendaftaran.<br>> Mutasi<br>> Domisili<br>> Afirmasi atau Bina Lingkungan                                                                                                    | No Pendaftaran<br>SPMB6377000003                                                                                                    | Tanggal Daftar<br>2025-06-02 15:09:31                                                                                                    | Jalur Pendaftaran<br>Afirmasi atau Bina Lingkungan                                                                                                    | Status O Lihat Status                                                                                                    |
|    | Silakan pilih jalur pendaftaran di bawah ini<br>untuk melanjutkan<br>> Mutasi<br>> Domisili<br>> Afirmasi atau Bina Lingkungan<br>> Prestasi Akademik                                                                                                    | No Pendaftaran SPMB6377000003 Penting!                                                                                               | Tanggal Daftar<br>2025-06-02 15:09:31                                                                                                    | Jalur Pendaftaran<br>Afirmasi atau Bina Lingkungan                                                                                                    | Status C Lihat Status                                                                                                    |
|    | Silakan pilih jalur pendaftaran di bawah ini<br>untuk melanjutkan<br>> Dunisili<br>> Domisili<br>> Afirmasi atau Bina Lingkungan<br>> Prestasi Akademik<br>> Prestasi Non Akademik                                                                            | No Pendaftaran<br>SPMB6377000003<br>Penting!<br>Perubahan data harya dap                                                             | Tanggal Daftar<br>2025-06-02 15:09:31<br>at dilakukan jika Status Pendaftar                                                                                           | Jatur Pendaftaran<br>Afirmasi atau Bina Lingkungan<br>an masih dalam tahap <b>"Menunggu Verifikas</b>                                                                                        | Status C Lihat Status C L Q                                                                                                    |
|    | Silakan pilih jalur pendaftaran di bawah ini<br>untuk melanjutkan proses pendaftaran.<br>> Mutasi<br>> Domisili<br>> Afirmasi atau Bina Lingkungan<br>> Prestasi Akademik<br>> Prestasi Non Akademik<br>@ Tautan                                              | No Pendaftaran<br>SPMB6377000003<br>Pentingt<br>Perubahan data hanya dap<br>Jika Status sudah "Terverif<br>pertama untuk dilakukan T | Tanggal Daftar<br>2025-06-02 15:09:31<br>at dilakukan jika Status Pendaftar<br>Rikas <sup>ar</sup> dan ingin melakukan peru<br><b>olak Pendaftaran</b> , dan harus me | Jalur Pendaftaran<br>Afirmasi atau Bina Lingkungan<br>an masih dalam tahap <b>"Menunggu Verifikas</b><br>bahan data harap hubungi <b>Admin / Operato</b><br>ngisi form pendaftaran kembali.  | Status C Lihat Status C I Q I r sekolah tempat anda mendaftar sebagai pilihan                                                                                                    |
|    | Silakan pilih jalur pendaftaran di bawah ini<br>untuk melanjutkan proses pendaftaran.<br>> Mutasi<br>> Domisili<br>> Afirmasi atau Bina Lingkungan<br>> Prestasi Akademik<br>> Prestasi Non Akademik<br>2 Tautan<br>> Informasi Akun                          | No Pendaftaran<br>SPMB6377000003<br>Pentingt<br>Perubahan data hanya dap<br>Jika Status sudah "Terverit<br>pertama untuk dilakukan T | Tanggal Daftar<br>2025-06-02 15:09:31<br>at dilakukan jika Status Pendaftar<br>Tikasi <sup>a</sup> dan ingin melakukan peru<br>olak Pendaftaran, dan harus me         | Jalur Pendaftaran<br>Afirmasi atau Bina Lingkungan<br>an masih dalam tahap <b>"Menunggu Verifikas</b><br>bahan data harap hubungi <b>Admin / Operator</b><br>ngisi form pendaftaran kembali. | Status  CLihat Status  CLihat Status  Status Status  Status Status Status  Status Status |
|    | Silakan pilih jalur pendaftaran di bawah ini<br>untuk melanjutkan proses pendaftaran.<br>> Mutasi<br>> Domisili<br>> Afirmasi atau Bina Lingkungan<br>> Prestasi Akademik<br>> Prestasi Non Akademik<br>Ø Tautan<br>> Informasi Akun<br>> Riwayat Pendaftaran | No Pendaftaran<br>SPMB637700003<br>Pentingl<br>Perubahan data hanya dap<br>Jika Status sudah "Terverit<br>pertama untuk dilakukan T  | Tanggal Daftar<br>2025-06-02 15:09:31<br>at dilakukan jika Status Pendaftar<br>Rikasi <sup>*</sup> dan ingin melakukan peru<br>jolak Pendaftaran, dan harus me        | Jalur Pendaftaran<br>Afirmasi atau Bina Lingkungan<br>an masih dalam tahap <b>"Menunggu Verifikas</b><br>bahan data harap hubungi <b>Admin / Operator</b><br>ngisi form pendaftaran kembali. | Status  Lihat Status  Lihat Status  I Q  r  r  r  r  sekolah tempat anda mendaftar sebagai pilihan                                                                                                    |